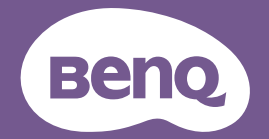

# EZWrite 6 User Manual

Interactive Whiteboarding Software

# **Copyright and disclaimer**

#### Copyright

Copyright 2024 BenQ Corporation. All rights reserved. No part of this publication may be reproduced, transmitted, transcribed, stored in a retrieval system or translated into any language or computer language, in any form or by any means, electronic, mechanical, magnetic, optical, chemical, manual or otherwise, without the prior written permission of BenQ Corporation.

#### Disclaimer

BenQ Corporation makes no representations or warranties, either expressed or implied, with respect to the contents of this document. BenQ Corporation reserves the right to revise this publication and to make changes from time to time in the contents thereof without obligation to notify any person of such revision or changes.

The screenshots in this document are for reference only and may differ from the actual design.

This document aims to provide the most updated and accurate information to customers, and thus all contents may be modified from time to time without prior notice. Please visit the website for the latest version of this document.

# Table of contents

| Copyright and disclaimer                             | i  |
|------------------------------------------------------|----|
| Introduction                                         | 1  |
| Access different platforms                           | 1  |
| Save personal EZWrite settings with your AMS account | 2  |
| Interface overview                                   | 3  |
| Settings                                             | 4  |
| Import/export file quality                           | 4  |
| Check software version                               | 4  |
| Report software issues                               | 4  |
| Add a watermark to the whiteboard                    | 4  |
| Save files                                           | 6  |
| Quick access to saving files                         | 6  |
| Manage saved whiteboard files                        | 6  |
| Save and share your project in different formats     | 7  |
| Change background                                    | 11 |
| Add a custom color                                   | 11 |
| Remove a custom color                                | 12 |
| Add/Remove a custom background                       | 12 |
| Edit pages                                           | 13 |
| Insert, delete or copy a page                        | 13 |
| Chang page orders                                    | 13 |
| Preview canvas                                       | 14 |
| Annotation                                           | 15 |
| Add custom colors                                    | 15 |
| Dual pen mode                                        | 16 |

| Single pen mode                 | 16 |
|---------------------------------|----|
| Turn on/off palm rejection      | 17 |
| Handwriting recognition         | 18 |
| Shape recognition               | 19 |
| Edit text                       | 20 |
| Text to speech                  | 20 |
| Text translation language       | 20 |
| Erasers                         | 21 |
| Palm eraser                     | 21 |
| Insert objects                  | 22 |
| Add sticky notes                | 22 |
| Adjust shapes                   | 23 |
| Add a template                  | 24 |
| Control objects                 | 25 |
| Editing tools                   | 25 |
| Detect text in an image (OCR)   | 26 |
| Lock and unlock an object       | 27 |
| Copy and paste objects          | 28 |
| Add a hyperlink to an object    | 30 |
| Align or distribute objects     | 31 |
| Import files                    | 32 |
| Access cloud files from EZWrite | 33 |
| Document camera                 | 34 |
| Add a link/YouTube link         | 35 |
| Toolbox                         |    |
| Minimize tools                  | 37 |
| Geometry tools                  |    |

| Scoreboard4                         | 0  |
|-------------------------------------|----|
| Random draw4                        | 1  |
| Team post4                          | 2  |
| Browser4                            | 4  |
| Spotlight4                          | 5  |
| Calculator4                         | 6  |
| Chrome browser & Google map4        | 7  |
| Scroll4                             | 8  |
| Spinner4                            | .9 |
| Unit converter5                     | 2  |
| Record video5                       | 4  |
| Presentation mode                   | 5  |
| Live stream on YouTube5             | 6  |
| Stream settings5                    | 6  |
| Cloud whiteboard5                   | 8  |
| Activate cloud whiteboard5          | 8  |
| Join cloud whiteboard6              | 0  |
| Manage participants6                | 3  |
| Engage in class6                    | 6  |
| Google Classroom in EZWrite 66      | 8  |
| Activate Google Classroom6          | 8  |
| Disconnect your Classroom7          | 0  |
| Join Google Classroom7              | 2  |
| Function table of cloud whiteboard7 | 6  |
| EZ Floating Tool                    | 8  |
| EZ Floating Tool overview7          | 8  |
| Launch EZ Floating Tool7            | 8  |

| Keep EZ Floating Tool on/off screen     | 79  |
|-----------------------------------------|-----|
| Take a screenshot with EZ Floating Tool | .80 |
| Hot keys                                | 81  |
| Copy and paste                          | 81  |
| Connect to a second display             | 82  |
| Recommended specifications              | 83  |
| Supported browser version               | 83  |
| Supported file formats                  | 84  |
| Import files from local storage         | 84  |
| Import files from Google Drive          | 86  |
| Supported recording formats             | .87 |
| Whitelist of EZWrite 6                  | 88  |

# Introduction

EZWrite 6 is an interactive whiteboard software solution that allows you to turn your device into a digital canvas. EZWrite 6 supports multi-platforms and allows users to collaborate easily with different devices.

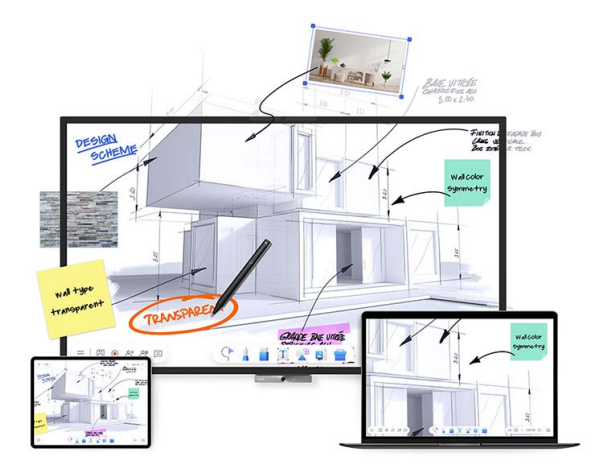

### Access different platforms

Note

According to different platform limits, the function and interface of EZWrite 6 may vary.

| Android (BenQ<br>Board) version | Built-in software in BenQ Board. Or go to <b>BenQ App</b><br><b>Store</b> in your BenQ Board to download.                                        |
|---------------------------------|----------------------------------------------------------------------------------------------------|
| Windows & macOS version         | Download the latest version of EZWrite from the <u>EZWrite 6 website</u> . Check out Recommended specifications before downloading the software. |
| ChromeOS<br>version             | In <b>Google Play,</b> search <b>EZWrite 6</b> to install the software.                                                                          |
| Web version                     | Access the Web version of EZWrite 6 from the <u>EZWrite 6 website</u> . Check out Supported browser version before you start.                    |
| Android tablet version          | In <b>Google Play,</b> search <b>EZWrite 6</b> to install the software.                                                                          |

# Save personal EZWrite settings with your AMS account

Supported versions: Android (BenQ Board)

By logging in to the same BenQ Board with your AMS account, EZWrite remembers and saves your personal settings in the software.

Personal settings saved in each account are as follows:

- Whiteboards in the whiteboard list (see Manage saved whiteboard files)
- All settings in EZWrite settings (see Settings)
- Single pen mode on/off (see Single pen mode)
- Customized pen color
- Customized background image and color
- Customized spinner list

### Interface overview

The interface of EZWrite 6 includes three main segments: Menu, Toolbar and Navigation bar.

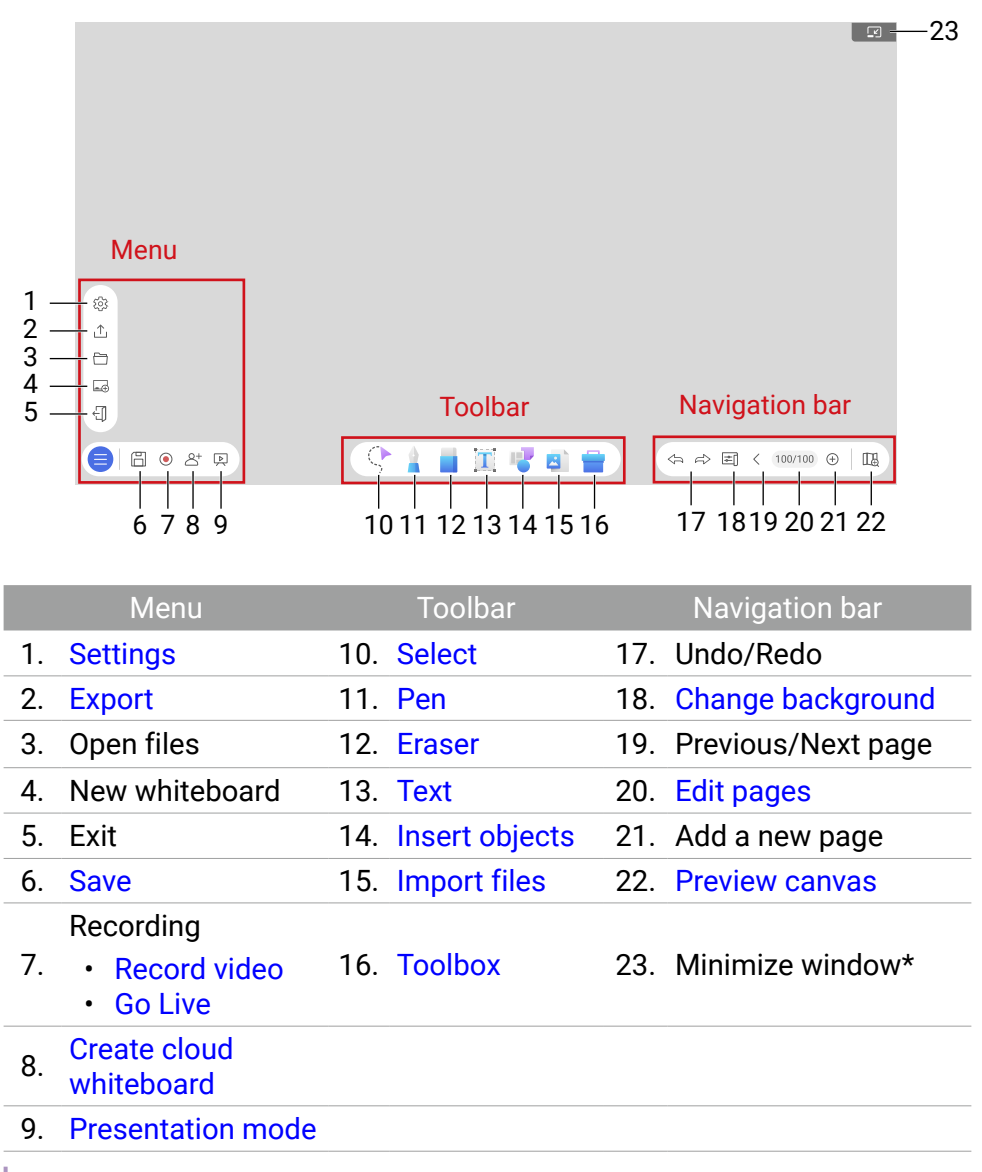

#### Note

\* Windows version only. See Launch EZ Floating Tool for details.

# Settings

## Import/export file quality

#### In <u>Henu</u> > O Settings > Files > Maximum import resolution/ Maximum export resolution, select Full HD or 4K.

#### Note

For importing or exporting a file, the file smaller than the maximum resolution will remain the same resolution. When exceeding the maximum resolution, it will be compressed to the set value.

#### Check software version

# Go to $\equiv$ Menu > 🐼 Settings > General > Current version to check whether the software is up to date.

### **Report software issues**

- In Windows version, you can submit your problems by selecting 
   Menu > 33 Settings > Report issues to export log files.
- For Android version, contact **BenQ Support** for help.

### Add a watermark to the whiteboard

For Android (BenQ Board) version, Android tablet version

#### Note

A watermark will not be saved in your project but will be exported when you save your project as image/PDF.

- 1. Go to  $\equiv$  Menu > 🐼 Settings > Watermark.
- 2. Tap **Watermark** to import an image from AMS file manager to the whiteboard.

| Tan to select | Settings                          | Op/Off |
|---------------|-----------------------------------|--------|
| image         | Watermark                         |        |
| 5             | Handwriting and shape recognition |        |
|               | Google Translate                  |        |

3. The watermark will always be on the top layer, with its size and position fixed at the center of the whiteboard.

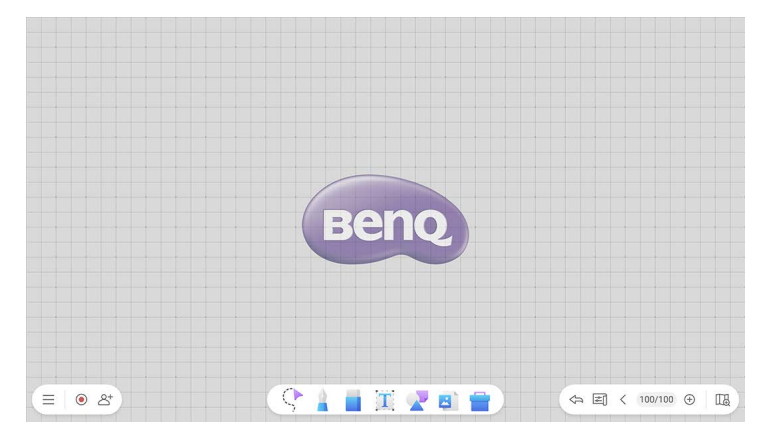

# Save files

### Quick access to saving files

For Windows, macOS, Web, ChromeOS, iPadOS version

Select 💾 **Save** to save the session as .ezwrite.

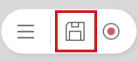

### Manage saved whiteboard files

For Android (BenQ Board), Android tablet version

Select  $\equiv$  Menu >  $\Box$  Open files to find the automatically saved project.

• For each file, select **More** to rename, delete or save the file as IWB/ EZWrite format.

| Whiteboard list                                         | ß |
|---------------------------------------------------------|---|
| EZWinte6 WB2<br>2023/92/208 EZWinte6 WB1<br>2023/92/208 |   |
|                                                         |   |
|                                                         |   |
| Cancel                                                  |   |

#### Tip

To save your file in other formats, go to  $\equiv$  Menu >  $\triangle$  Export.

#### Delete multiple whiteboard files

To delete multiple projects at once:

4. Select 🗹 Edit.

|   |                                             | Whiteboard list                |  |
|---|---------------------------------------------|--------------------------------|--|
| Ē | Current<br>EZWrite6 WB2<br>2023 09 27 02 26 | EZWitte6 W81<br>2020 P 24 P 06 |  |
|   | 2023.09.27 02.05                            | 2022.09.26.09.06               |  |
|   |                                             |                                |  |
|   |                                             | Cancel                         |  |

- 5. Select the projects you want to remove from the Whiteboard list.
- 6. Select Delete.

# Save and share your project in different formats

- Save as IWB/EZWrite
- Save as image/PDF
- Share by QR code
- · Share by e-mail
- Share by print

#### Save your project as .iwb/.ezwrite

Supported versions: Windows, macOS, Android (BenQ Board), Web, ChromeOS, iPadOS, Android tablet

Select  $\equiv$  **Menu** >  $\triangle$  **Export** to save your project as IWB or EZWrite format if you need to edit contents on the whiteboard in the future.

#### File differences between IWB & EZWrite format

| Format             | Description                                                                                                    |  |  |
|--------------------|----------------------------------------------------------------------------------------------------|--|--|
| EZWrite (.ezwrite) | Completely compatible with EZWrite 6.                                                                                                    |  |  |
| IWB (.iwb)         | <ul> <li>Few objects can't be saved and reloaded for future editing:</li> <li>Sticky notes and 3D shapes</li> <li>YouTube link</li> <li>URL link (Bookmark)</li> <li>Google Classwork</li> </ul> |  |  |

#### Save your project as image/PDF

Supported versions: Windows, macOS, Android (BenQ Board), Web, ChromeOS, iPadOS, Android tablet

Select  $\equiv$  **Menu** >  $\triangle$  **Export** to save your project as image or PDF.

|                     |                  | Export pages                             |                  |                  |     |
|---------------------|------------------|------------------------------------------|------------------|------------------|-----|
| Select all          |                  |                                          |                  | 3 pages          | - 1 |
|                     | 2022/09/06 18-47 | ©<br>990d<br>87458 kw<br>2022/09/06 1347 | 2022/09/06 13:47 | 2022/09/05 18:47 |     |
| 2022/09/05/19.47    | 2022/02/05 13:47 | 2022/09/05 13:47                         | 0022/09/0519-47  | 2022/09/05 13:47 |     |
| 2022/09/09/09/19/41 | Ca               | ncel OK                                  | 3                |                  |     |

- 1. Select the pages you want to save.
- 2. Enable/disable time stamp on your project.
- 3. Select **OK** to save.

#### Share your project by QR code

Supported versions: Windows, macOS, Android (BenQ Board), iPadOS, Android tablet

# Select $\equiv$ Menu > $\triangle$ Export > Share by QR code to save the file in the cloud for download.

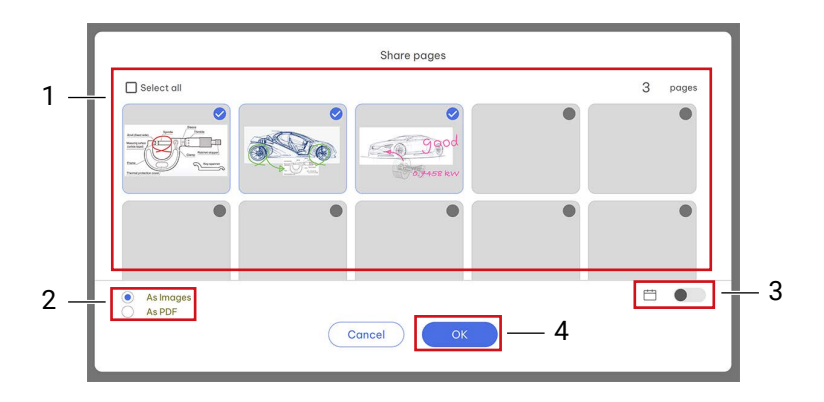

- 1. Select up to 30 pages to share.
- 2. Choose to save as image or PDF.
- 3. Enable/disable time stamp on your project.
- 4. Select **OK** to generate the QR code.

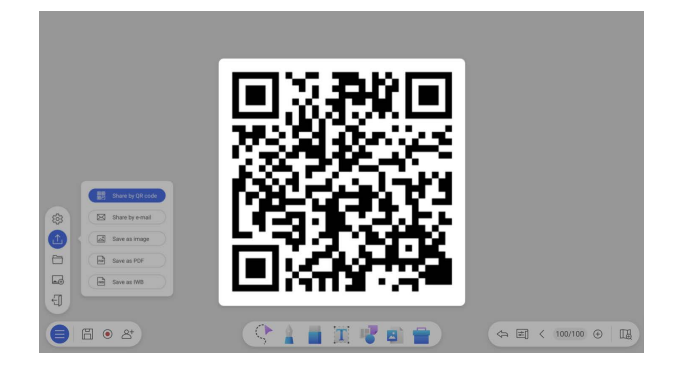

Scan the QR code with a mobile device and the image/PDF will appear on the device's default web browser. Follow the browser's saving procedure to save the file.

#### Note

Files shared via QR code are available for download within 30 minutes only.

#### Share your project by e-mail

Supported versions: Windows, Android (BenQ Board: EDLA), Android tablet

#### Note

Compatible e-mail software:

- Windows version: Microsoft Outlook
- Android (BenQ Board: EDLA) version: Gmail

#### Select $\equiv$ Menu > $\triangle$ Export > Share by e-mail.

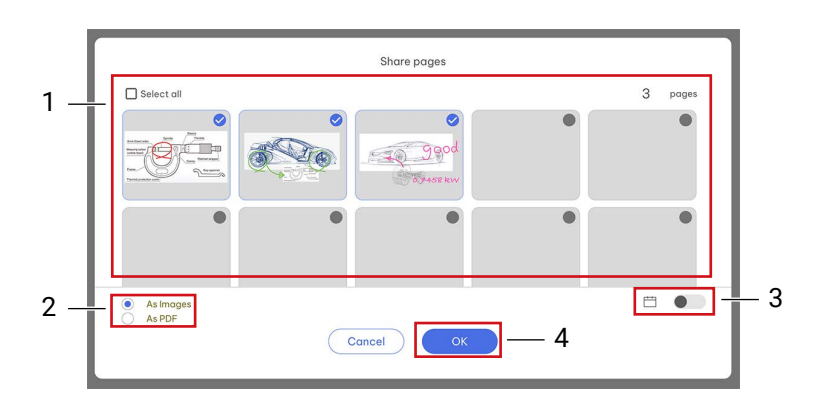

- 1. Select up to 30 pages to share.
- 2. Choose to save as image or PDF.
- 3. Enable/disable time stamp on your project.
- 4. Select OK to open the email application on your device.

#### Share your project by print

Supported versions: Android (BenQ Board: non-EDLA)

Select  $\equiv$  Menu >  $\bigcirc$  Export > Share by print to connect with instaQPrint, an app pre-installed on non-EDLA BenQ Board.

# Change background

Select **E** Change background to change the EZWrite background.

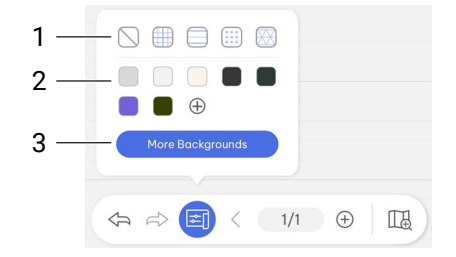

#### 1. Patterns

Apply background patterns as reference lines. The patterns will not be saved in your project.

#### 2. Colors

Save up to 10 colors for later use. See Add a custom color and Remove a custom color for details.

#### 3. Background images

Choose from a collection of backgrounds. Or select  $\Box$  to add your own. See Add/Remove a custom background for details.

### Add a custom color

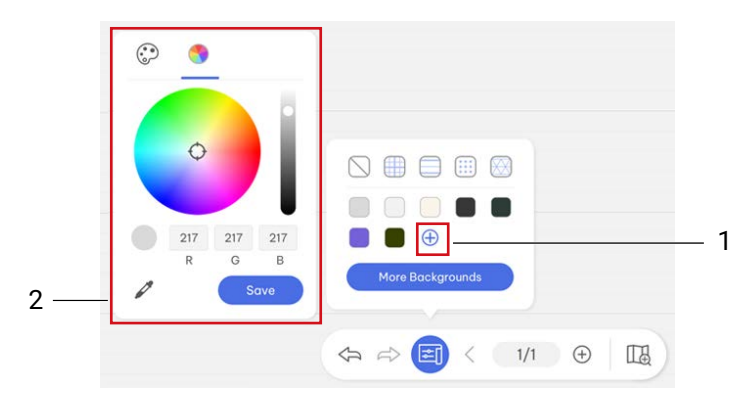

- 1. Select 🕀 Add custom colors .
- 2. Use the color panel to select a color.
- 3. Select Save. The chosen color will appear in the color list.

### Remove a custom color

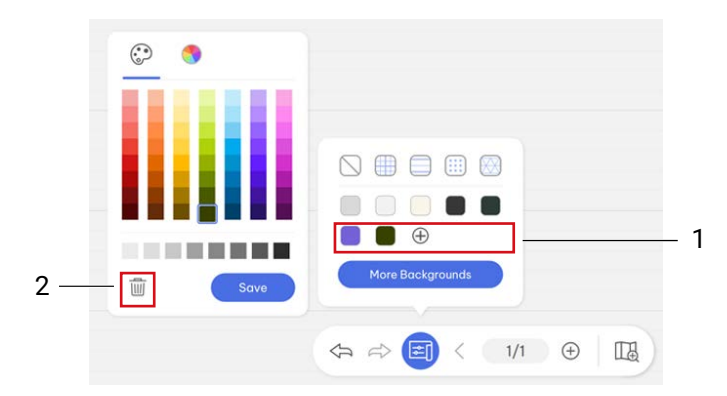

- 1. Right-click a color from the color list.
- 2. Select in Delete to remove the color.

## Add/Remove a custom background

You can add up to 30 custom backgrounds to the background list for quick access.

| 1 | 2 | 2                    |   |  |
|---|---|----------------------|---|--|
|   |   | Background image lis | t |  |
|   |   |                      | ¢ |  |
|   |   |                      |   |  |
|   |   | Back                 | f |  |

- 1. Select the icon 1. Choose an image from your local storage.
- 2. Select the icon on a custom background to delete the image.

# Edit pages

### Insert, delete or copy a page

1. Select Page to view a list of all pages.

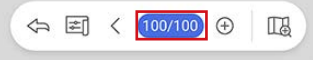

- 2. For the page you want to edit, select **More** for the following options:
  - A. Copy the selected page and its content.
  - B. Insert a new page after the selected page.
  - C. Delete the selected page

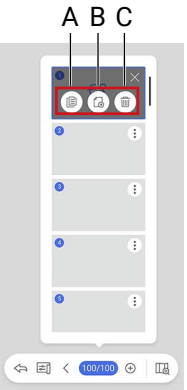

### Chang page orders

Select and hold a thumbnail for two seconds. Once the thumbnail turns translucent, it can be moved to the desired position.

|       | 0   | €₿        | •       |  |
|-------|-----|-----------|---------|--|
|       | 0   | €ŝ        | ()<br>• |  |
|       | ٥   |           | 0       |  |
|       | 9   |           | •       |  |
| (4) E | 0 < | (100/100) | ÷       |  |

# Preview canvas

Select III Preview canvas to get a preview of the entire canvas.

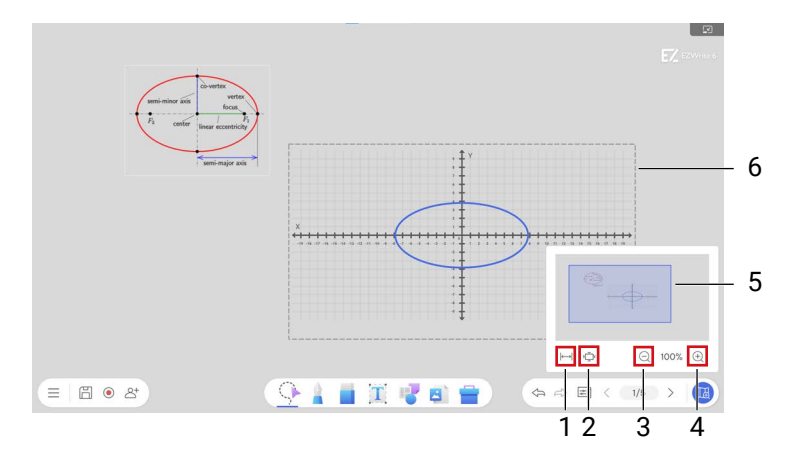

1. Fit to screen

Scales the screen to show all content on the canvas.

2. Default

Sets the screen back to the original scale and position.

- 3. Zoom out
- 4. Zoom in
- 5. Blue rectangle area

Shows the area visible on the screen.

6. Default area

Outlines the original scale and position of the whiteboard. To show/ hide the default area outline, go to  $\equiv$  Menu >  $\bigotimes$  Settings > General > Outline default area.

Тір

Keyboard shortcuts for Windows

- Mouse scroll wheel: scale canvas
- Space + left mouse button: move canvas

# Annotation

Select **§ Pen** to set the pen type, color and thickness. A total of 6 pen types, 24 color options and 6 levels of thickness are available.

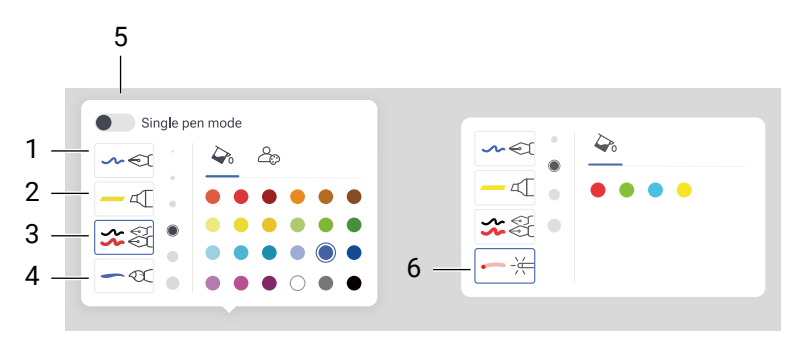

- 1. Pen
- 2. Highlighter
- 3. Dual Pen (Android only)
- 4. Brush (Windows\*, macOS\*, and Android only)

#### Note

\* To write with the brush, make sure to connect your laptop with a drawing tablet.

- 5. Single pen mode (Android only)
- 6. Laser pointer (Available in Presentation mode)

### Add custom colors

Supported versions: Windows, macOS, Android (BenQ Board), Web, ChromeOS, iPadOS, Android tablet

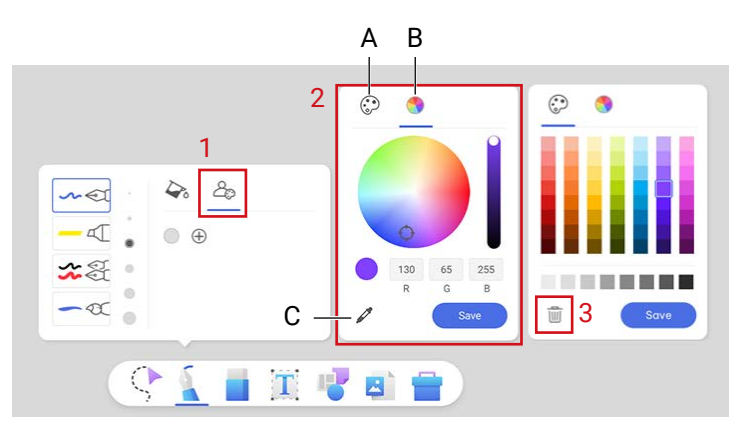

- 1. Go to 2 Custom colors >  $\bigcirc$  Add custom colors to add colors.
- 2. Use either tools below to choose custom colors and select Save.
  - A. Color swatches
  - B. Color wheel
  - C. Color picker

Note: Color picker is currently not available in Android (BenQ Board).

Right-click a color under A Custom colors and select Delete to remove the color from your list.

### Dual pen mode

Supported versions: Android (BenQ Board)

Allows two users to write or draw with different colors simultaneously.

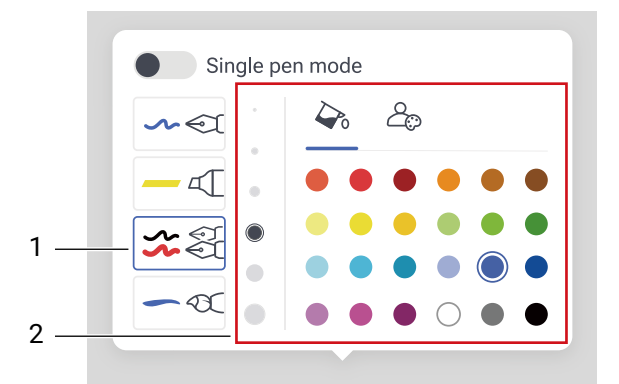

- 1. Select dual pen mode and check the color of your dual pen here.
- 2. Choose the color and thickness for each side of the pen.

### Single pen mode

#### Supported versions: Android (BenQ Board)

When the single pen mode is enabled, only one user can write on the board. Both the Dual pen and Brush modes are disabled.

In Single pen mode, the thin tip of the BenQ Board pen is for writing while the thick tip is used as an eraser.

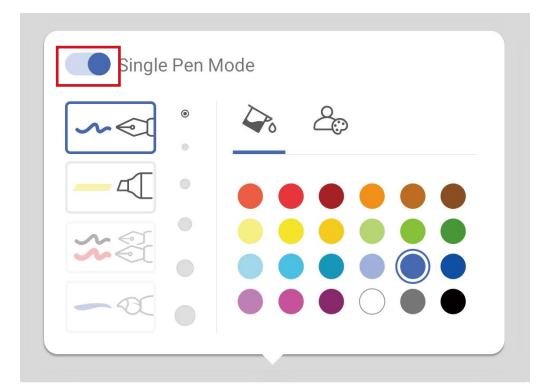

# Turn on/off palm rejection

Supported versions: Android (BenQ Board)

If you want to avoid your palm or wrist from being recognized as pen, go to  $\equiv$  Menu >  $\bigcirc$  Settings > General > Palm rejection to turn on the function. In this way, <u>palm eraser</u> will be turned off automatically. To turn off the function, go to the same path to disable palm rejection.

### Handwriting recognition

Supported versions: Android (BenQ Board), Android tablet

Handwriting recognition allows you to write letters on the display and easily convert them into editable text.

#### Turn writings into editable text

Supported versions: Android (BenQ Board), Android tablet

- 1. Enter selection mode 🕐 to select your writings
- 2. Select *ez* **Handwriting to text** and wait for the annotation to turn into text.

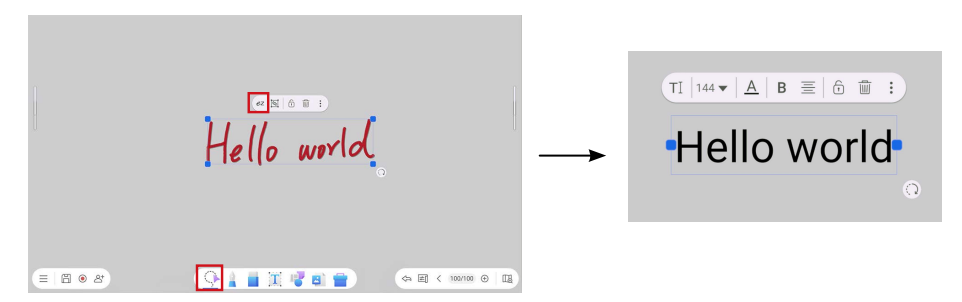

#### Handwriting language settings

Supported versions: Android (BenQ Board), Android tablet

- Enter selection mode ( to select your writings
- 2. In the text frame, long press *ez* **Handwriting to text** to initiate language settings.

Note: You can also find the language settings in 📃 Menu > 🐼 Settings >

Handwriting and shape recognition > Handwriting recognition language.

- 3. Select a language on the list or select + to download other languages.
- 4. Select **OK** to finish the settings.

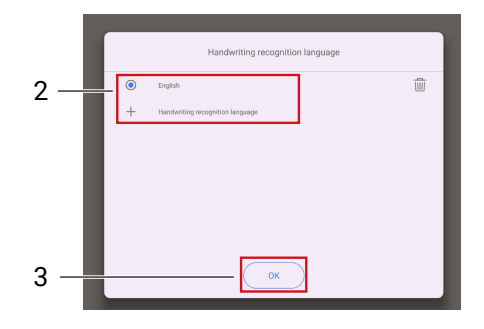

### Shape recognition

Supported versions: Android (BenQ Board), Android tablet

- 1. Enter selection mode ( to select your drawing.
- 2. Select C Shape recognition and wait for the drawing to turn into shapes listed as below.
  - Line
  - Rectangle
  - Circle
  - Triangle
  - Hexagon
  - Star
  - Moon
  - Heart
  - Lightning

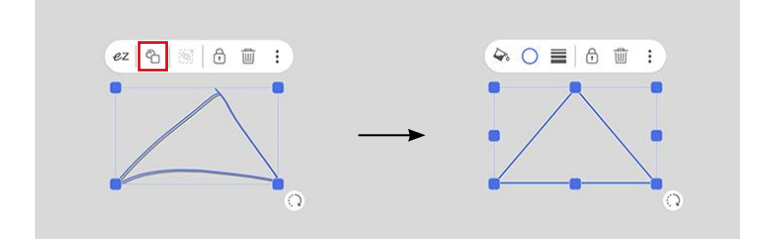

# Edit text

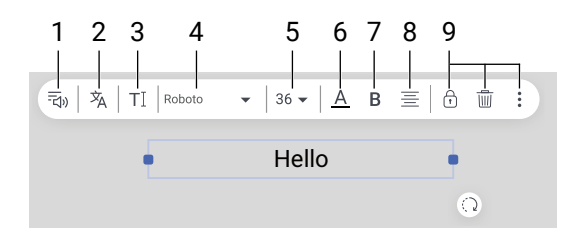

Use the editing options listed below:

- 1. Text to speech \*
- 2. Translate text \*

Note: \* In Android (BenQ Board) version, long press the icon to initiate the language settings.

- 3. Select all text
- 4. Fonts
- 5. Font size
- 6. Font color
- 7. Font style (bold/italic/underline)
- 8. Text alignment
- 9. See Control objects

### Text to speech

Supported versions: Windows, Android (BenQ Board), Web (except Safari), macOS, iPadOS, Android tablet

Manage your voice options and speed in the following path:

- For BenQ Board: Go to System > Language & Input > Text to Speech.

### Text translation language

Supported versions: Android (BenQ Board), Android tablet

- 1. Go to  $\equiv$  Menu > 🐼 Settings > Google translate.
- 2. Choose the languages to translate to and from.
- 3. Select **Back** to finish the settings.

# **Erasers**

Select **Eraser** to open the eraser toolbar. Three erase types are available: finger eraser, strikethrough eraser, and erase all.

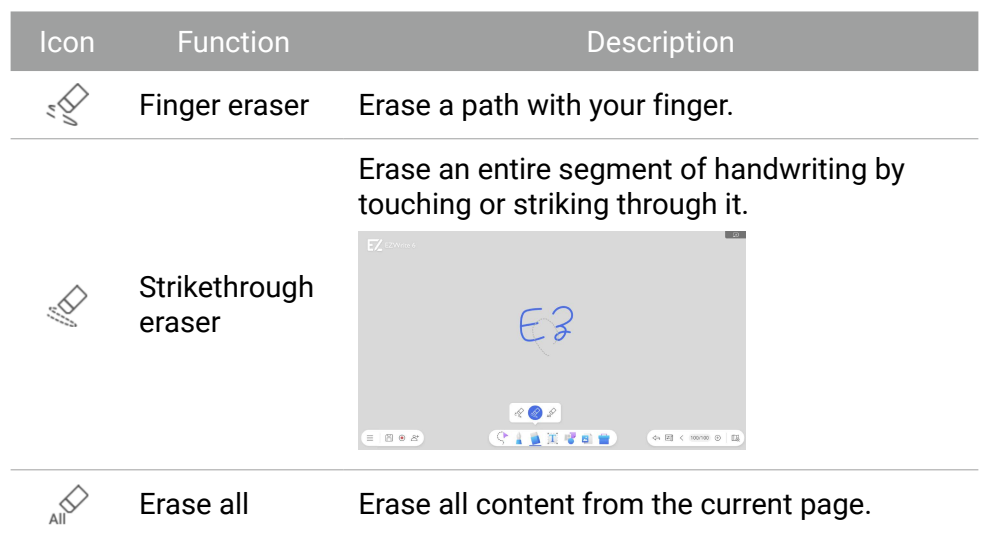

#### Palm eraser

Supported versions: Android (BenQ Board)

While you are writing, you can touch the BenQ Board with your palm to activate palm eraser.

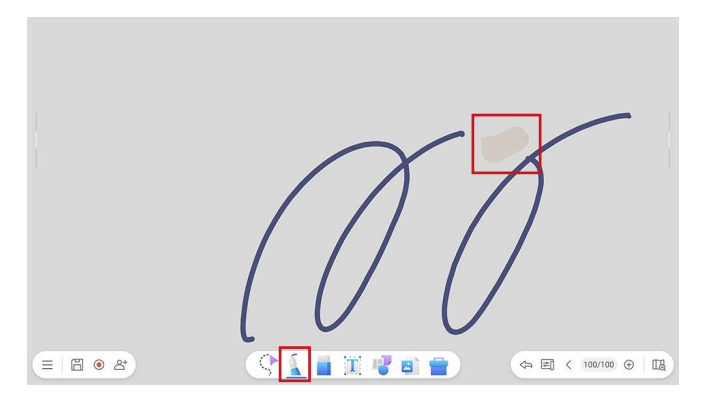

To disable the function, go to  $\equiv$  Menu > 🐼 Settings > General.

# Insert objects

Select **Insert objects** to add sticky notes, shapes, and pre-designed or custom templates.

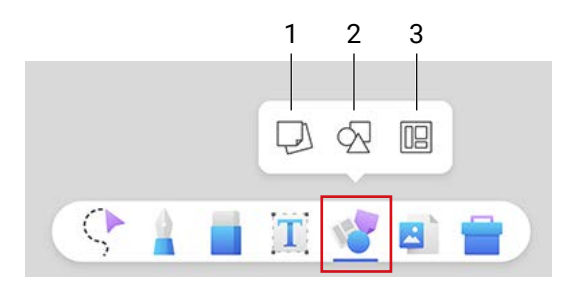

- 1. Sticky notes
- 2. Shapes
- 3. Templates

#### Note

Save your file as EZWrite rather than IWB format to keep sticky notes and 3D shapes for future editing.

### Add sticky notes

Select **Insert objects** > **Sticky notes** to add a sticky note onto the whiteboard.

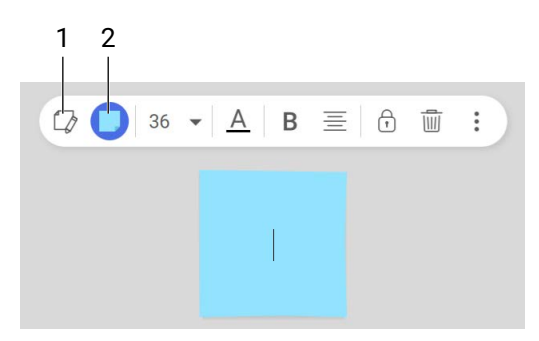

- 1. Select text in the sticky note.
- 2. Change a color for the sticky note.

### Adjust shapes

Select 📑 Insert objects > 🔗 Shapes to add a shape.

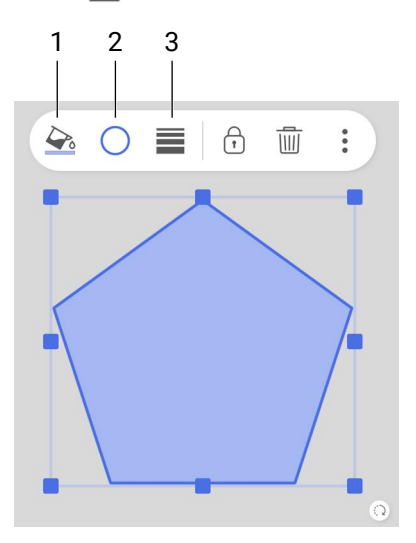

- 1. Fill a shape with the color.
- 2. Change the color of the border.
- 3. Adjust the thickness of the border.

### Add a template

Select **I** Insert objects > **I** Template to add a template.

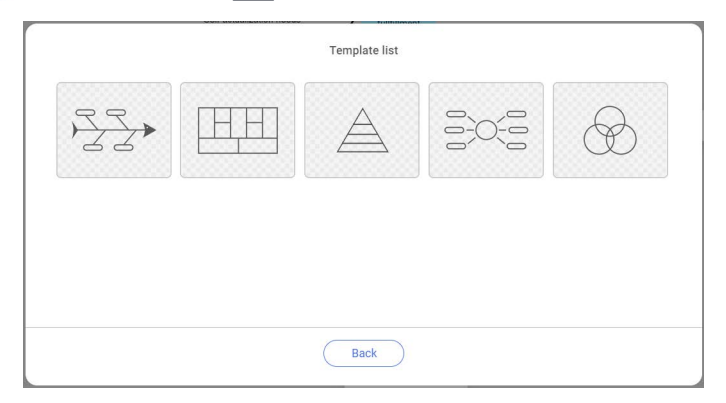

All elements in a template are adjustable. You can customize the content for different scenario.

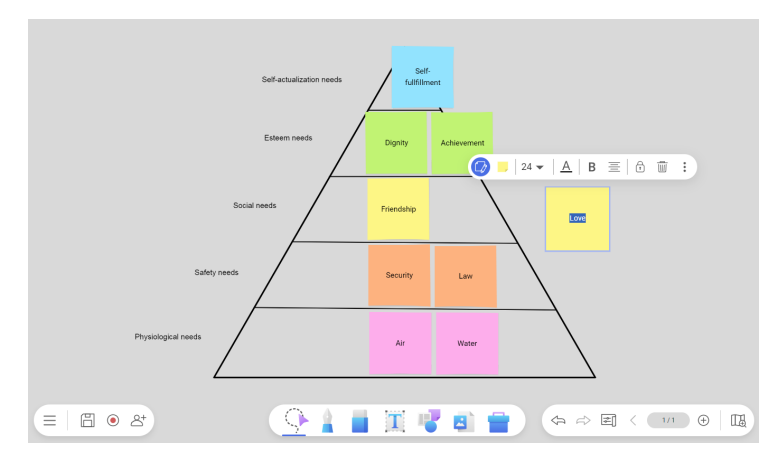

# **Control objects**

In selection mode (>, you can select, rotate, move, duplicate, delete, and scale multiple objects at the same time. You can also adjust object layers by pinning objects to top or bottom layers.

### **Editing tools**

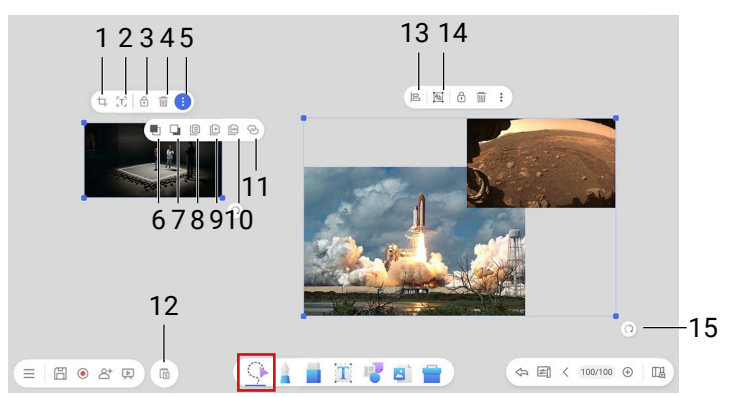

- 1. Crop
- 2. Detect text
- 3. Lock
- 4. Delete
- 5. More
- 6. Bring to front
- 7. Send to back
- 8. Copy
- 9. Duplicate
- 10. EZCopy
- 11. Add a hyperlink
- 12. Paste
- 13. Alignment
- 14. Group/Ungroup
- 15. Rotate

# Detect text in an image (OCR)

Supported versions: Android (BenQ Board), Web, ChromeOS, Android tablet

#### Note

In Android(BenQ Board) version, long press [T] **Detect text (OCR)** to initiate the OCR settings.

Select [T] **Detect text (OCR)** in the editing tool bar. EZWrite recognizes text in an image based on your language settings in EZWrite.

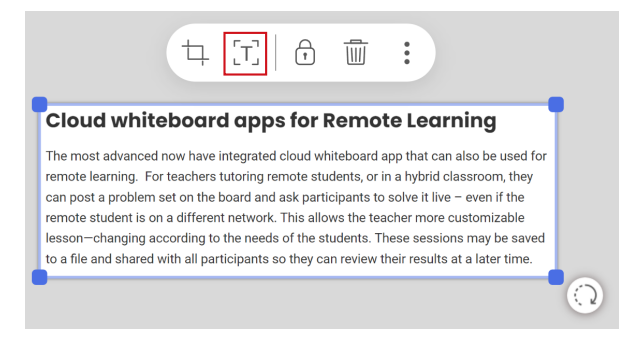

#### Change recognition language

#### Go to $\equiv$ Menu > 🐼 Settings > language for a different language option.

#### Note

For languages besides English, EZWrite recognizes the selected language + English. For example, if you choose Japanese, the detection language will be Japanese + English.

### Lock and unlock an object

Choose  $\bigcirc$  Lock to lock the selected object.

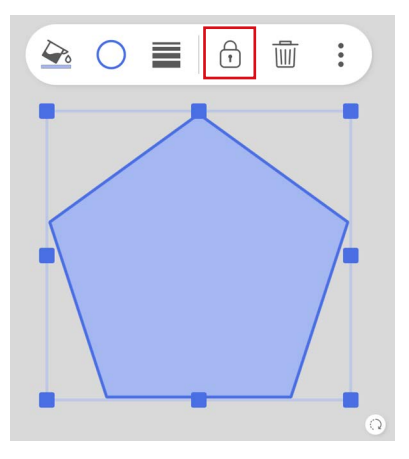

To unlock an object, select the object and hold for 2 seconds. The **Unlock** icon will show up. Select  $\bigcirc$  **Unlock** to unlock the object.

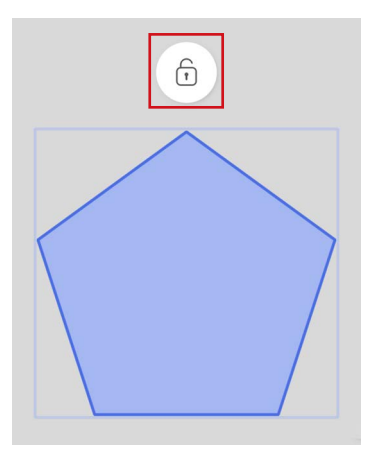

### Copy and paste objects

| Icon | Function  | Description                                                                                                    |
|------|-----------|----------------------------------------------------------------------------------------------------|
|      | Сору      | Tap to add the object to the clipboard.                                                                                                    |
|      | Paste     | Paste the object from the clipboard. This<br>appears beside the main menu. You can copy<br>an object from one page and paste it on other<br>pages. |
| [+]  | Duplicate | Tap to instantly create a copy of the object on the page.                                                                                          |
| 8    | EZCopy    | Repeat click and drag to create multiple copies<br>of an object. See Create multiple copies with<br>EZCopy.                                        |

#### Create multiple copies with EZCopy

#### Note

You can use EZCopy on text, image, 2D/3D shape and sticky note, but not on a grouped object.

- 1. Select the object you want to duplicate.
- 2. Tap **More**> 🖾 **EZCopy** to turn the object into an EZCopy item.

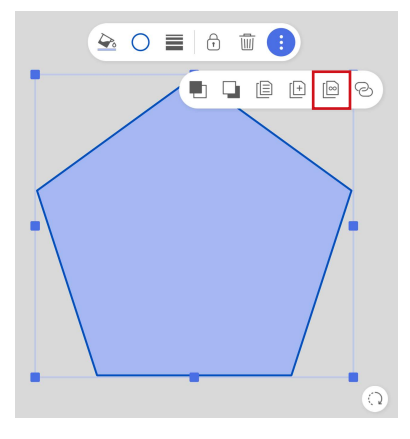

3. Click and drag the object to create a copy of the object. Repeat the steps to add more.

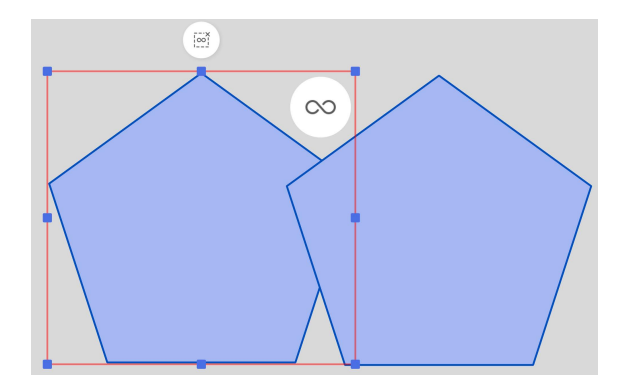

#### Note

While in this mode, you are not allowed to resize or make changes to the object.

4. Select <u>Select</u> Disable EZCopy to exit EZCopy mode.

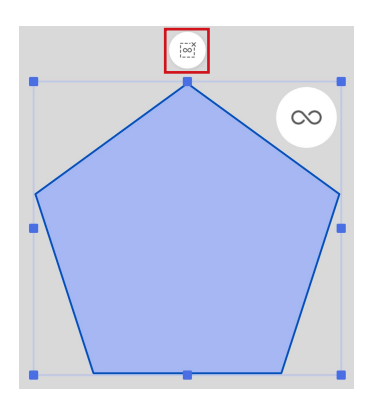

### Add a hyperlink to an object

You can add a hyperlink button to any object and links it to an external webpage when clicked.

To add a hyperlink to an object:

1. Select an object and then select **More** > Hyperlink in the object menu.

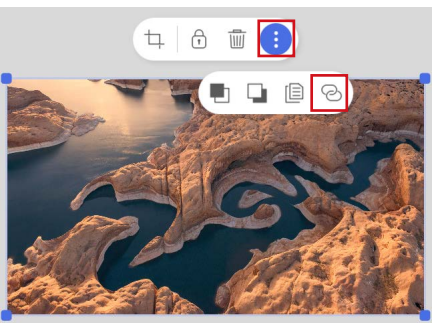

2. Enter the URL for the webpage that you want the object to link to and then select **Confirm**.

| w.benq.com | × |
|------------|---|
| Confirm    |   |
| Confirm    |   |
## Align or distribute objects

Supported versions: Windows, macOS, iPadOS

With the alignment tools, you can align selected objects vertically or horizontally accordingly.

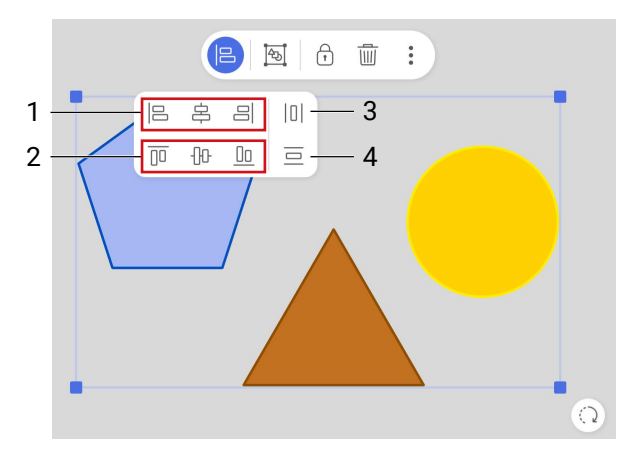

- 1. Vertical alignment
- 2. Horizontal alignment
- 3. Horizontal distribution
- 4. Vertical distribution

# Import files

Select **B Import files** to import links, or files stored on your local storage or a connected storage device.

| lcon             | Function                                              | Available<br>platforms                                                                                                    |  |
|------------------|-------------------------------------------------------|----------------------------------------------------------------------------------------------------|--|
| Ô                | See Document camera <sup>1</sup>                      | <ul> <li>Windows</li> <li>macOS</li> <li>Android (BenQ Board)</li> <li>Web</li> <li>ChromeOS</li> <li>iPadOS</li> </ul>      |  |
| $\sim$           | Import image files <sup>2</sup>                       |                                                                                                    |  |
| EZ               | Import .ezwrite, .iwb or .notebook files <sup>2</sup> | • Windows                                                                                                    |  |
| $\triangleright$ | Import video files <sup>2</sup>                       | macOS     Android (BenQ Board)                                                                                               |  |
| 6                | Import audio files <sup>2</sup>                       | • ChromeOS     • iPadOS                                                                                                    |  |
| Ø                | Import URL links                                      | Android tablet                                                                                                    |  |
|                  | Import YouTube links                                  |                                                                                                    |  |
|                  | Import Office files (as image) <sup>2</sup>           | <ul> <li>Windows</li> <li>Android (BenQ Board)</li> <li>Web</li> <li>ChromeOS</li> <li>Android tablet<sup>3</sup></li> </ul> |  |
| $\bigtriangleup$ | Import Google drive files                             | • Web<br>• ChromeOS                                                                                                    |  |
|                  | Import materials from Google Classwork <sup>4</sup>   | <ul> <li>Android (BenQ Board:<br/>EDLA)</li> <li>Web</li> <li>ChromeOS</li> </ul>                                            |  |

#### Note

- 1. Available for devices with camera sources.
- 2. See Supported file formats for more information.
- 3. Only PDF import is available.
- 4. Available for accounts connected with Google Classroom.

## Access cloud files from EZWrite

Supported versions: Web, ChromeOS

To access your personal cloud files from EZWrite:

1. Ensure that your BenQ account is linked to your cloud storage in <u>ams.</u> <u>benq.com</u>.

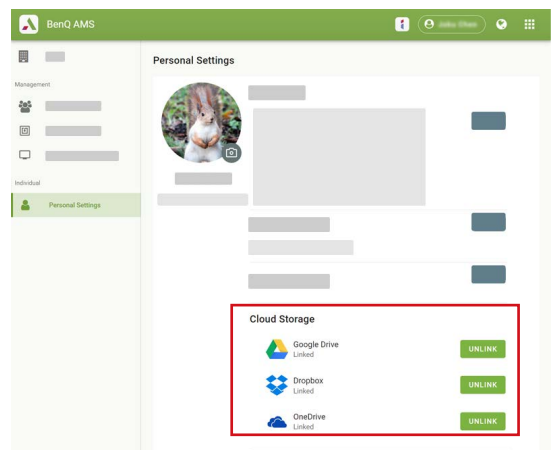

2. Log in to EZWrite Web/ChromeOS with your BenQ account.

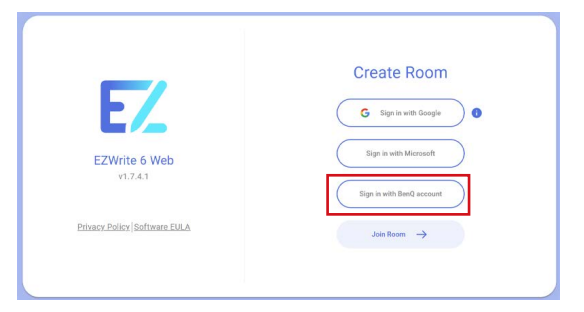

3. Select **Select** Import files to access all synced cloud storage.

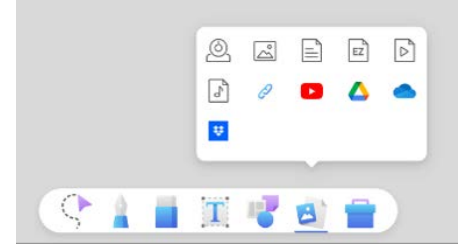

### Document camera

Supported versions: Windows, macOS, Android (BenQ Board), Web, ChromeOS, iPadOS

Select **Select** Select **Select** 

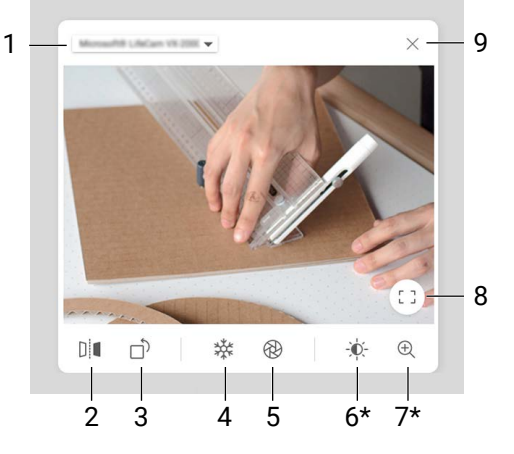

- 1. Select camera source
- 2. Mirror
- 3. Rotate
- 4. Freeze
- 5. Take screenshot
- 6. Brightness \*
- 7. Zoom in/out \*
- 8. Resize window
- 9. Close window

\* Windows, macOS, iPadOS only

## Add a link/YouTube link

Supported versions: Windows, macOS, Android (BenQ Board), Web, ChromeOS, iPadOS, Android tablet

# Select Import files > *P* Link / **D** YouTube to add a link to whiteboard.

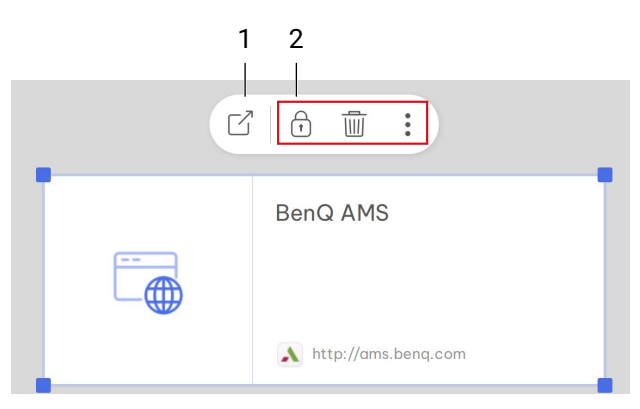

- 1. Open link in your browser
- 2. See Editing tools for details

### Search for a YouTube video

For Android (BenQ Board), Android tablet

- 1. Go to 🔄 Import files > 🕨 YouTube
- 2. Enter a keyword instead of a link.
- 3. Tap **OK**.
- 4. This brings out the YouTube page on your BenQ Board browser. You can then search for the video you want.

# Toolbox

Select **Toolbox** to open a selection of education and collaboration tools.

| lcon                          | Function              |
|-------------------------------|-----------------------|
|                               | Ruler                 |
| ()                            | Protractor            |
| - A                           | Compass               |
|                               | Set square            |
| $\mathbf{X}$                  | Timer                 |
| Ī                             | Stopwatch             |
| 00                            | Scoreboard            |
|                               | Random draw           |
| +-<br>×÷                      | Calculator            |
|                               | Spinner               |
|                               | Spotlight             |
|                               | Team post             |
|                               | Browser               |
| €T<br>√=                      | Windows calculator    |
| V                             | Math input panel      |
| Q                             | Chrome browser        |
| <b>Q</b>                      | Google map            |
| $\boldsymbol{\bigtriangleup}$ | Google drive          |
| VX                            | Microsoft math solver |
| é je                          | Unit Converter        |
| F                             | Scroll                |

## Minimize tools

For tools with the **Minimize** icon  $\square$ , you can select the icon to minimize the tool into a movable floating bar for quick access.

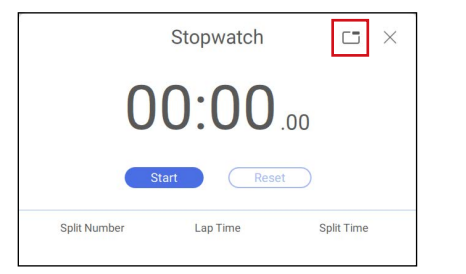

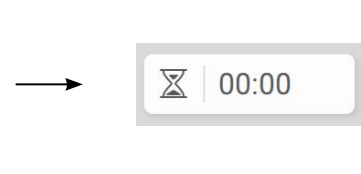

## Geometry tools

Supported versions: Windows, macOS, Android (BenQ Board), Web, ChromeOS, iPadOS, Android tablet

There are four geometry tools available in the toolbox: ruler, protractor, compass and set square.

### Ruler

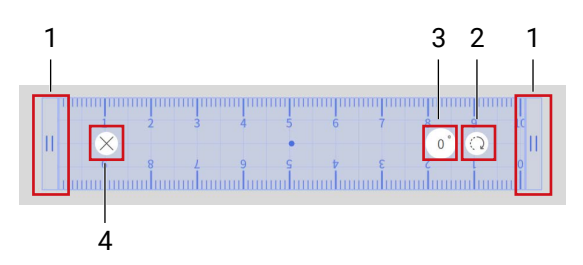

- 1. Select one end of the tool to adjust the length.
- 2. Drag the icon to rotate.
- 3. Enter a number into the angle field to set the tool to the desired angle.
- 4. Close the tool.

### Set square

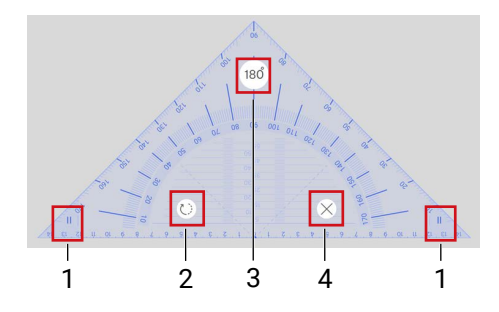

1. Select one end of the set square to adjust its size.

Note: Available for Windows, macOS, Android (BenQ Board).

- 2. Drag the icon to rotate.
- 3. Enter a number into the angle field to set the tool to the desired angle.
- 4. Close the tool.

### Compass

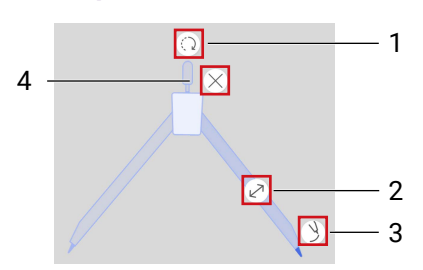

- 1. Drag to rotate.
- 2. Drag to adjust the angle of the compass.
- 3. Drag to draw a circle.
- 4. Close the tool.

### Protractor

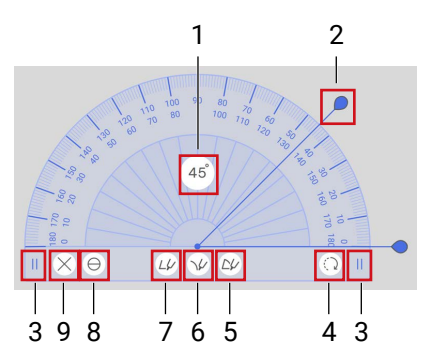

- 1. Enter a number into the angle field to set the tool to the desired angle.
- 2. Drag the knob to a adjust the angle before drawing.

Note: Available for Windows, macOS, Android (BenQ Board).

- 3. Select one end of the protractor to adjust its size.
- 4. Drag to rotate.
- 5. Draw a sector.

**Note:** You can click on the sector to change colors of the shape and its border. See Adjust shapes for details.

- 6. Draw an arc.
- 7. Draw a designated angle.
- 8. Switch between a 180-degree or 360-degree protractor.

Note: Available for Windows, macOS, Android (BenQ Board).

9. Close the tool.

## Scoreboard

Supported versions: Windows, macOS, Android (BenQ Board), Web, ChromeOS

The scoreboard keeps track of scores for up to eight teams during collaborative games.

- 1. Select **Toolbox** > **O Scoreboard** to add a scoreboard to the whiteboard.
- 2. Select how many teams will be participating in the game.

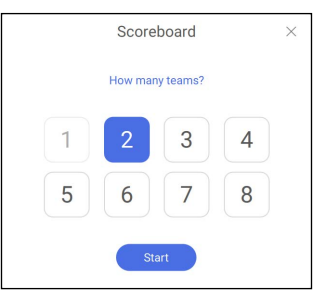

3. Once the number of teams is set, the following actions can be performed:

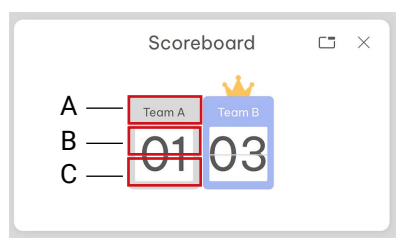

- A. Edit the team name.
- B. Select the top half of a team score to add a point.
- C. Select the bottom half of a team score to remove a point.
- 4. Select  $\times$  **Close** to close the tool.

## Random draw

Supported versions: Windows, macOS, Android (BenQ Board), Web, ChromeOS

The random draw randomly generates numbers for collaborative games.

- Select Toolbox > I Random draw to add the tool to the whiteboard.
- 2. Follow the steps below to begin a draw:
  - A. In the **Choose number** section, select how many numbers you want to generate at a time.
  - B. In the **Range** section, select the upper and lower limits (from 1 to 99) for the number(s) you want to generate.
  - C. Select **Start** to draw the number(s). Generated numbers appear in the bottom half of the random draw window.

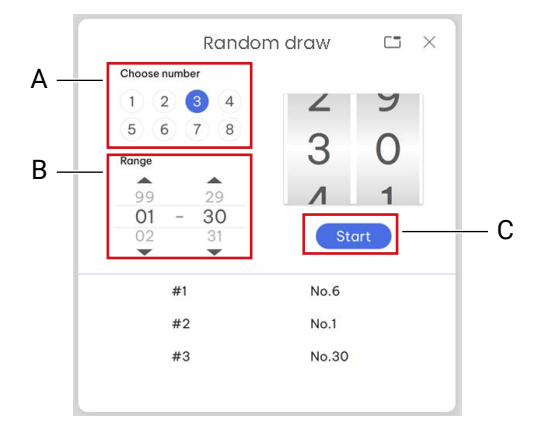

3. Select  $\times$  **Close** to close the tool.

## Team post

Supported versions: Windows, macOS, Android (BenQ Board)

- 1. Select **Toolbox** > **Team post** to create up to three separate drawing posts for teams-based collaborative games.
- 2. Select how many teams will be participating in the game. This determines the number of drawing posts.

| Team Pe     | ost  | × |
|-------------|------|---|
| How many te | ams? |   |
| 2           | 3    |   |
| Start       |      |   |

3. Once the number of teams is set, you can begin drawing using the drawing tools in each post. The side bar on the screen features the following options:

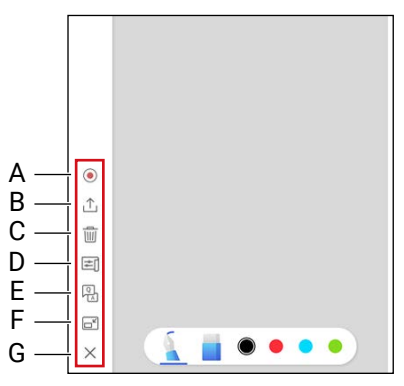

A. Recording (Record video/Go live)

Note: Check out supported platform from Record video and Go live.

- **B. Screenshot**
- C. Clear all drawings
- D. Change team post background (BenQ Board only)
- E. Add a question to all team posts
- F. Minimize the team post tool to a floating bar
- G. Exit team post

### Save your team post screen

Select  $\triangle$  **Screenshot** and select how you want to save your team post screen.

1. Share to Whiteboard

Paste the screenshot onto the EZWrite whiteboard for further annotation.

- 2. Save as image
- 3. Share by QR code

Generate a QR code for each drawing board shown.

Note

Files shared via QR code are available for download within 30 minutes only.

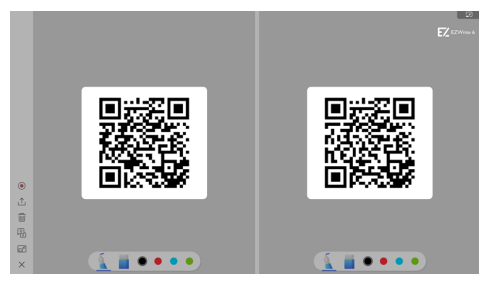

### Browser

Supported versions: Windows, macOS

Select 👕 Toolbox > 🌐 Browser to open a web browser.

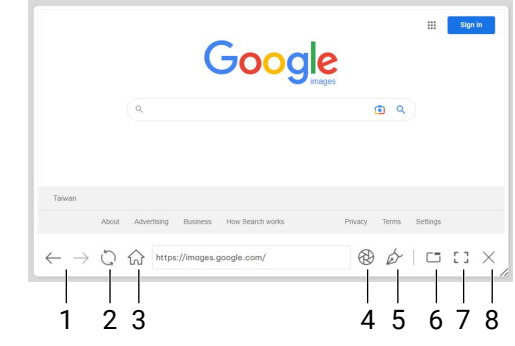

- 1. Previous/Next page
- 2. Refresh
- 3. Home page
- 4. Screenshot
- 5. Pen
- 6. Minimize
- 7. Maximize/Restore down
- 8. Close browser

### Annotate on browser

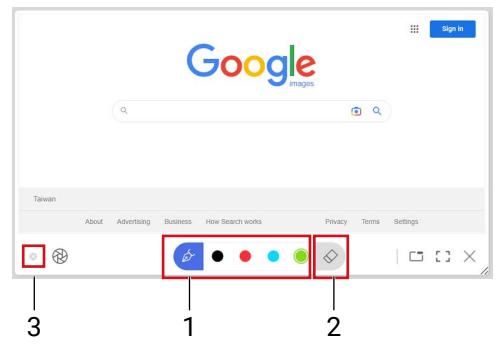

- 1. Tap to switch different pen colors.
- 2. Opens the eraser toolbar for different eraser types.
- 3. Closes the annotation toolbar.

## Spotlight

Supported versions: Windows, Android (BenQ Board), macOS, Web, ChromeOS, Android tablet

Select **Toolbox** > **Spotlight** to highlight and hide parts of the screen.

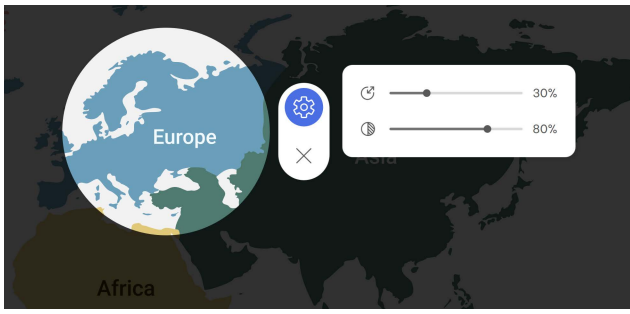

Select 🐼 Settings to open settings.

- 🕑 : Adjust spotlight size
- (): Adjust shadow opacity

Select imes Close to close spotlight

### Control spotlight by gesture

Supported versions: Android (BenQ Board), Android tablet

For BenQ Board, control spotlight with gesture listed as follows:

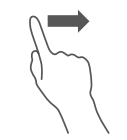

### 1. Move

Tap and drag to move the highlight area.

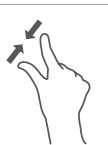

### 2. Resize

Pinch to decrease or spread to increase the highlight area.

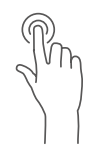

### 3. Jump to area

Tap and hold a different area.

## Calculator

Supported versions: Windows, macOS, Android (BenQ Board), Web, ChromeOS

EZWrite provides different tools for calculation.

| +-                           | Calculator                                                                  |
|------------------------------|-----------------------------------------------------------------------------|
| $\times \frac{\cdot}{\cdot}$ | EZWrite built-in calculator                                                 |
| <b>e</b> ™∏                  | Windows calculator <sup>1</sup>                                             |
| VI                           | Scientific calculator from Windows                                          |
|                              | Math input panel <sup>1</sup>                                               |
| V                            | Handwriting panel for math formula. Insert the formula as image to EZWrite. |
|                              | Microsoft Math Solver <sup>2</sup>                                          |
| vx_                          | Answers math questions with step-by-step solutions.                         |
|                              | Unit converter <sup>3</sup>                                                 |
| 6                            | EZWrite built-in unit converter. See Unit converter on page 52.             |

<sup>1</sup>Windows only; <sup>2</sup>Android (BenQ Board) & Android tablet only; <sup>3</sup>Android (BenQ Board) & Web only

## Chrome browser & Google map

Supported versions: Android (BenQ Board: EDLA), Android tablet

For BenQ Board with EDLA certificates, select = **Toolbox** >  $\bigcirc$  /  $\bigcirc$  to open Chrome/Google map in a split screen.

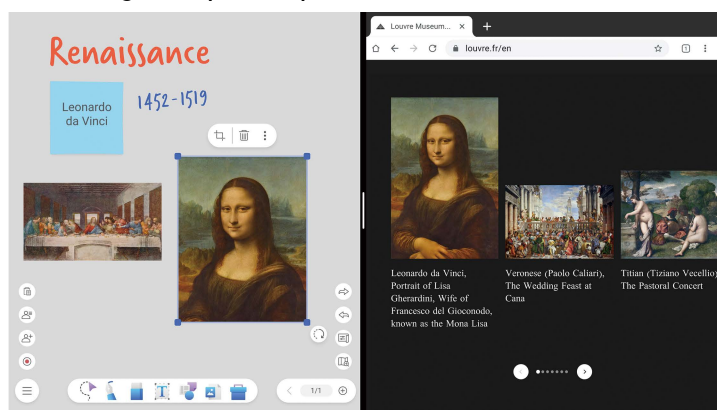

- Control the split-screen size by dragging the divider.
- Hold either items below from the browser and drag it onto the whiteboard directly.
  - Text
  - Image
  - Text with URL
  - URL links

## Scroll

Supported versions: Android (BenQ Board)

Select 👕 Toolbox > [] Scroll to activate the scroll tool.

- 1. Use either method below to add more writing spaces on the scroll.
  - A. Tap and drag the scroll bar downward to manually add more space.
  - B. When writing in the auto-scroll zone, the contents move upward automatically.

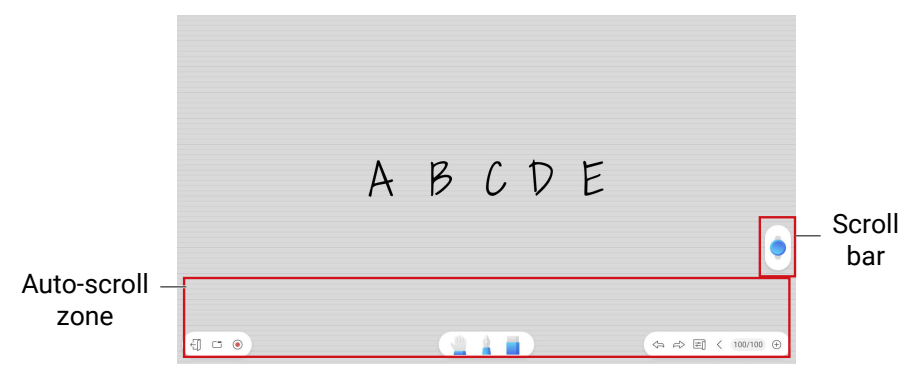

2. Select **1**/2 **Page** to view the entire scroll and pages. The blue rectangle area is the area visible on the screen.

Note

You can add up to 20 pages in a single scroll.

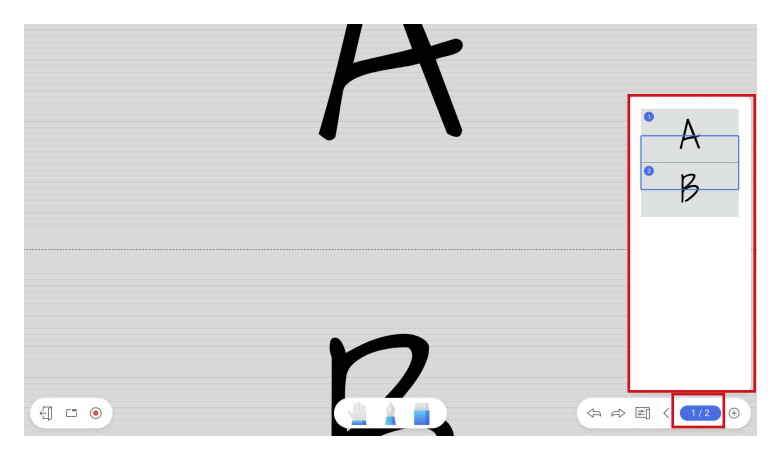

3. Select  $\bigcirc$  to exit. Select  $\square$  to minimize the tool.

## Spinner

Supported versions: Windows, macOS, Android (BenQ Board), Web, ChromeOS

Select **Toolbox** > (Select a random number or name.

1. Select a spinner type and click  $\triangleright$  in the middle of the spinner to start.

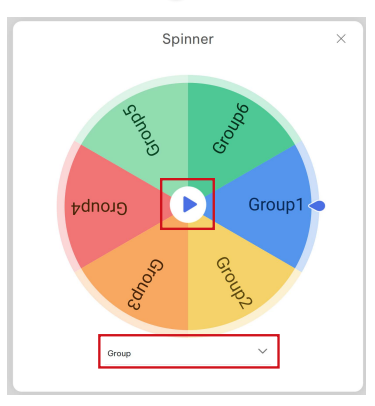

2. The results will show in full circle. Click the circle again to exit the result page and spin again.

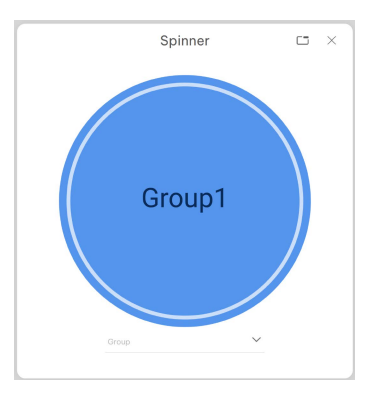

3. You can also create your own list for the spinner. See Create a list for spinner.

### Create a list for spinner

#### Note

You can add up to 5 custom lists.

From the spinner list, select Create List to add a new category.

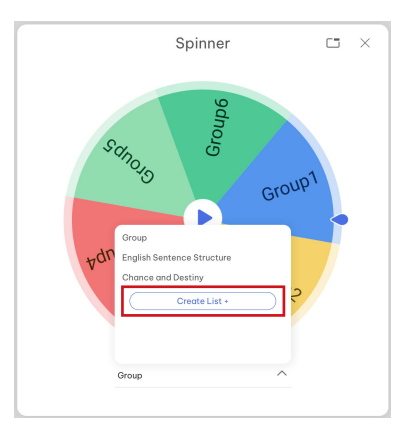

- 1. Use either method below to add new list info.
  - A. Enter the list info manually, and add animation effects or adjust color tone if needed.
  - B. Import a CSV file. Select **Export an example CSV file** and follow the template to enter the item list. The name of the CSV file will be the name of this list.

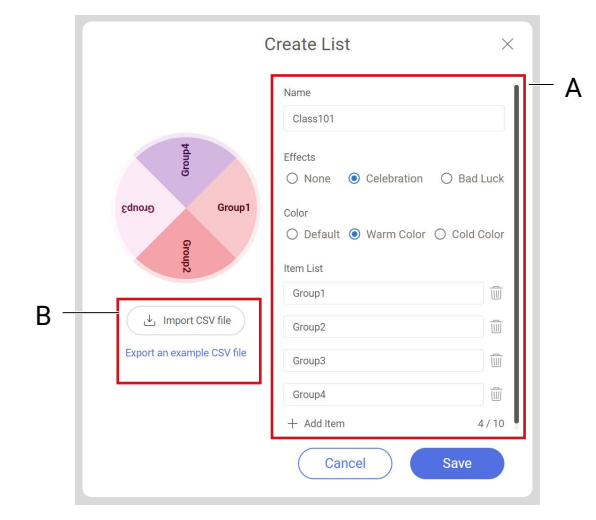

Note

You can add up to 10 items for the item list.

2. For the item list, drag is to adjust the sequence. Select in to delete an item.

Note

Sequence adjustment is only available on Windows, Android (BenQ Board), macOS.

3. Select **Save** to keep the list.

### Export/Delete a custom list

You can export an existed list and save it for future use.

1. From the spinner list, find the list you want to export and select  $\,\mathscr{O}\,$  .

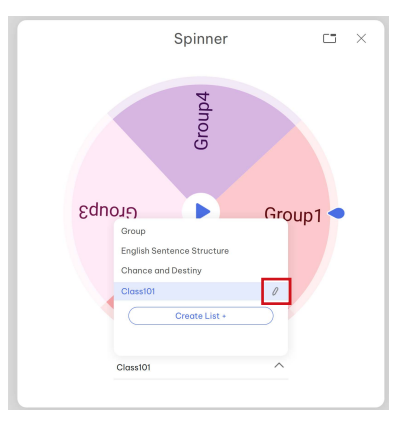

2. Under Edit List, select Export CSV file to save the custom list. Select Delete to remove the list.

|                 | Edit List                                                  |           |
|-----------------|------------------------------------------------------------|-----------|
|                 | Name                                                       |           |
|                 | Class101                                                   | ×         |
| Group4          | Effects<br>None Celebration<br>Color<br>Default Warm Color | OBad Luck |
| Equoio Group1   | Item List                                                  |           |
| Group           | Group1                                                     | :: 🔟      |
| Ñ               | Group2                                                     |           |
| Export CSV file | Group3                                                     | 🔟         |
|                 | Group4                                                     | 🔟         |
|                 | + Add Item                                                 | 4 / 10    |
| Delete          | Cancel                                                     | Save      |

## Unit converter

Supported versions: Android (BenQ Board), Web, ChromeOS

# Select **Toolbox** > **D Unit converter** to convert between commonly used units.

1. Select a converter and select Start.

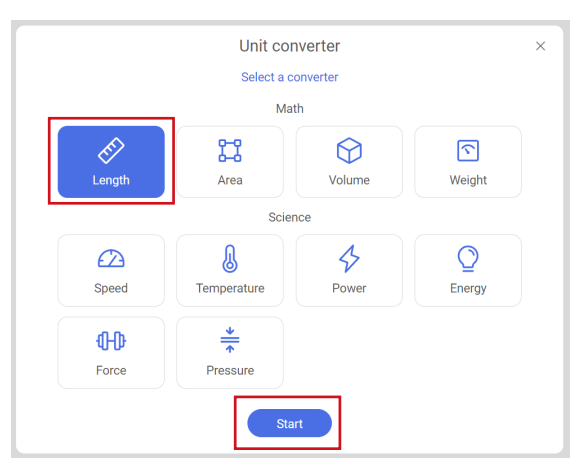

- 2. Set a unit type as a starting unit and enters a number on the left side. Select up to 3 unit types on the right side. The converted results will show accordingly.
  - Select in to remove a unit type.
  - Select 🛱 before a unit type to swap it with the starting unit.

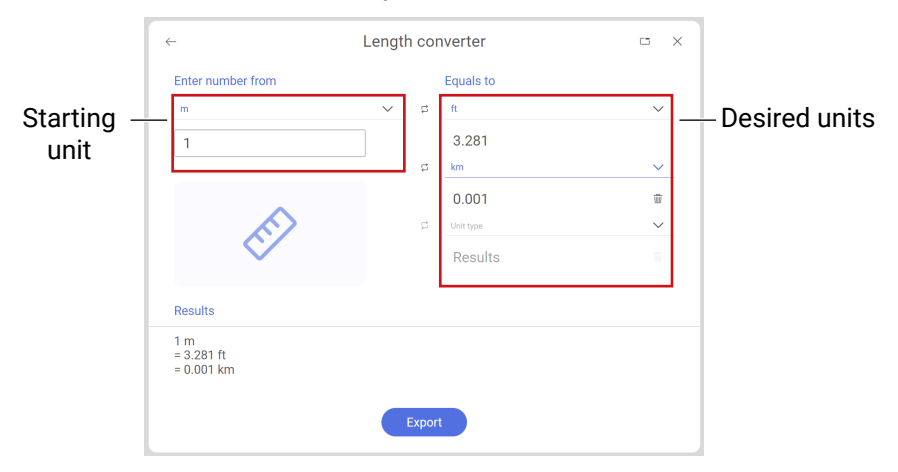

- 3. The overall results will be shown at the bottom of the window. Select **Export** to add the results as text to the board.
- 4. To further edit the text, select  $\top$  **Edit**.

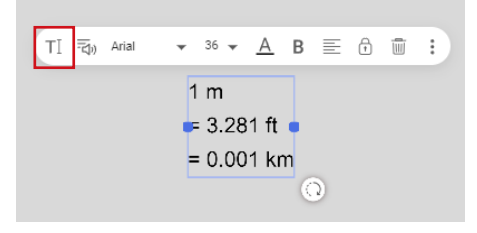

# **Record video**

Supported versions: Windows, Android (BenQ Board), Web, ChromeOS

Select • Recording > • Record video to start recording. See Supported recording formats for details.

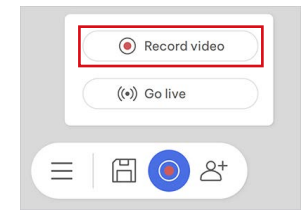

You can also find the video recording options in the following path:

Supported versions: Windows, Android (BenQ Board)

- Toolbox > I Team post > Recording See Team post for details.
- EZ Floating Tool > 

   Recording See EZ Floating Tool for details.

# **Presentation mode**

**Presentation mode** provides you with a clear interface and a movable toolbar to utilize.

In **Menu**, select  $\triangleright$  to enter the **Presentation mode**. The content in the default area will be in full screen in this mode.

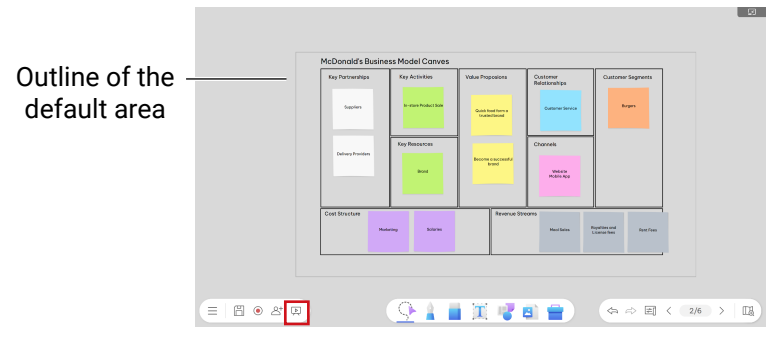

### Тір

- To view the default area, turn on Outline default area in Settings. See Default area on page 14.
- While in presentation mode, any content changes will be saved.

### Movable toolbar in presentation mode

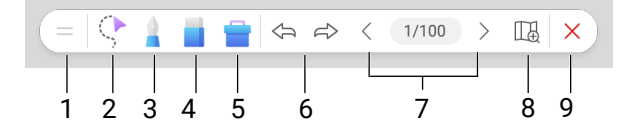

- 1. Click and drag to move the toolbar.
- 2. Select
- 3. Pen

Available pen types including pen, highlighter, dual pen and laser pointer.

- 4. Eraser
- 5. Toolbox
- 6. Undo/Redo
- 7. Page

To add, copy, delete pages in presentation mode is not allowed.

- 8. Preview canvas
- 9. Exit presentation mode

# Live stream on YouTube

Supported versions: Windows, Web, ChromeOS

Select (•) Recording > ((•)) Go live to start live streaming.

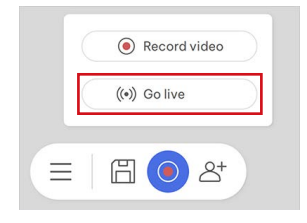

You can also find the  $(\bullet)$  **Go live** option in the following path:

Toolbox > III Team post > 

 Recording > ((•)) Go live
 See Team post for details.

Supported versions: Windows

 EZ Floating Tool > ((•)) Go live See EZ Floating Tool for details.

Supported versions: Windows

## Stream settings

Supported versions: Windows, Web, ChromeOS

If it's your first live stream from EZWrite, a stream settings window will show up.

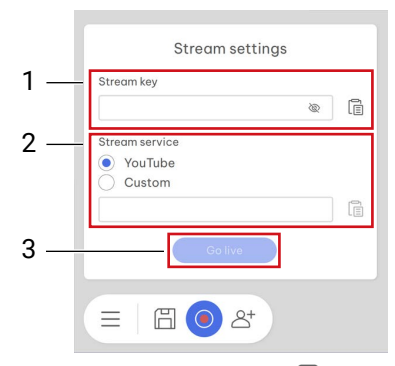

1. In Stream key, select 🗐 Paste to enter your stream key from

YouTube Studio.

Note: <u>Learn more</u> on where to find the stream key from YouTube.

- 2. In **Stream service**, select **YouTube** or select **Custom** to paste your **Stream URL** from YouTube.
- 3. Select Go live. The stream will start right after the countdown.

### Reset stream settings

If you've live streamed before, your previous stream settings will be saved in EZWrite. To clear your stream key record, go to **Settings > General > Stream settings.** 

| Stream key     |                |   |
|----------------|----------------|---|
| ******         | ŵ .            |   |
| Stream service |                |   |
| YouTube        |                |   |
| O Custom       |                |   |
|                |                |   |
|                |                |   |
|                |                |   |
|                | Clear settings | - |
|                |                |   |

- 1. Select Clear settings.
- 2. Select **OK** to save the changes.

# **Cloud whiteboard**

Depends on the platform you use, the steps and interface for connecting and joining the cloud whiteboard might vary. Note that for iPadOS and Android tablet version, only joining the cloud whiteboard is supported.

## Activate cloud whiteboard

Supported versions: Windows, macOS, Android (BenQ Board), Web, ChromeOS

#### Note

- 1. If your whiteboard exceeds 30 pages, you will be asked to select no more than 30 pages before initiating cloud whiteboard.
- 2. To activate Google Classroom, see Google Classroom in EZWrite 6.
- 1. Choose one of the following options:
  - Windows & Android: Select <sup>A+</sup> Add participants > Start cloud whiteboard to activate cloud whiteboard.

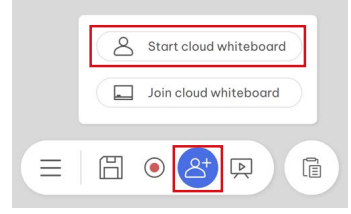

- Web & ChromeOS: Select <sup>A+</sup> Add participants to activate cloud whiteboard.
- 2. A window will pop up and display necessary information for participants to join the whiteboard.
  - The host can choose **Copy link** to get the link to the room and share it with the participants.
  - Participants can scan the QR code to directly enter the website or go to the URL and enter the Room ID. See Join cloud whiteboard for details.

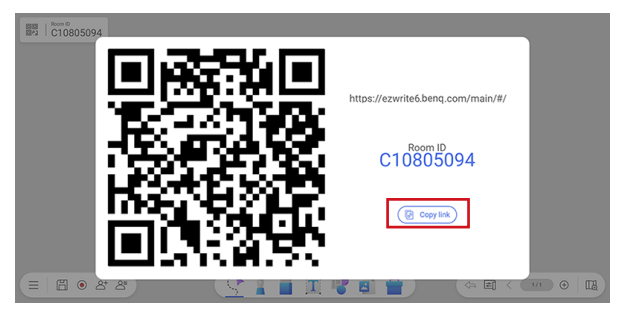

3. Tap outside the pop-up window to close the QR code.

## Join cloud whiteboard

Supported versions: Windows, macOS, Android (BenQ Board), Web, ChromeOS, iPadOS. Android tablet

Depends on the device and platform you use, the steps and interface for joining the cloud whiteboard might vary.

- · For Windows, Android (BenQ Board), iPadOS version
- For Web, ChromeOS version
- For Android (BenQ Board: EDLA) version version
- For Android tablet version

For Windows, Android (BenQ Board), iPadOS version

1. Select Add participants > Join cloud whiteboard.

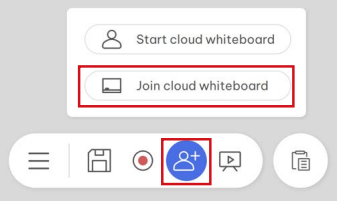

2. Enter both the **Room ID** and **Name.** Select **Join** to enter the cloud whiteboard.

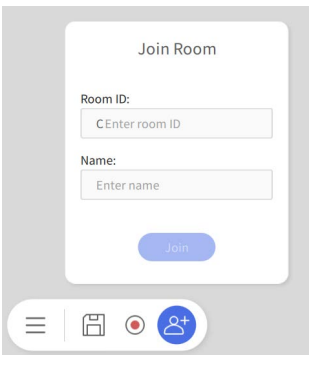

For Web, ChromeOS version

#### Note

EZWrite Web supports Chrome, Firefox, Safari and Edge. See Supported browser version for details.

- 1. Use either options to enter the EZWrite website.
  - Scan the QR code provided by the host to directly enter the website.
  - Go to the EZWrite website > Join room and enter the Room ID.

- 2. On the website, choose to **Join with Google/Join with Microsoft** or **Join as guest**.
  - Join with Google/Join with Microsoft : Enter your Google or Microsoft account and password to sign in.
  - Join as guest: Enter your name and select Join to enter the cloud whiteboard.

For Android (BenQ Board: EDLA) version

1. Select <sup>A+</sup> Add participants > Join cloud whiteboard.

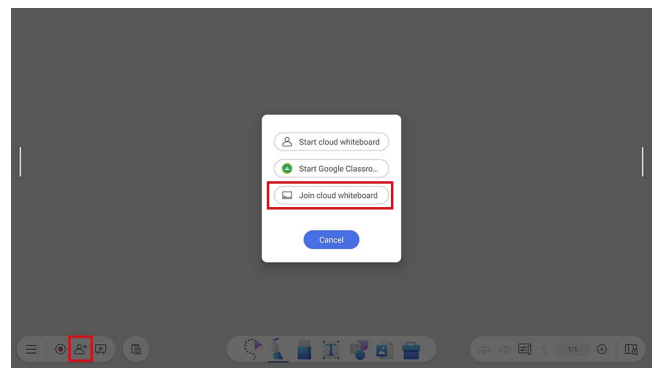

2. Select Join cloud whiteboard again.

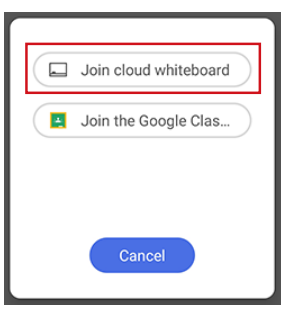

3. Enter both the **Session ID** and **Name.** Select **Join** to enter the cloud whiteboard.

For Android tablet version

- 1. Select <sup>A+</sup> Add participants > Join cloud whiteboard.
- 2. Use either way to join the cloud whiteboard
  - A. Join cloud whiteboard: Enter both the Session ID and Name. Select Join to enter the cloud whiteboard.
  - B. Scan QR codes: Scan the QR code shown in the classroom to join.

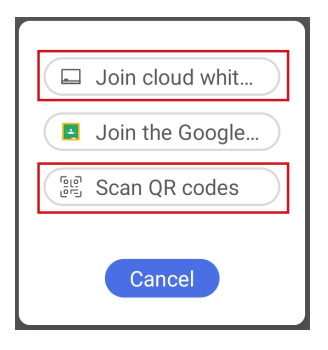

## Manage participants

Once cloud whiteboard is activated:

- 1. Select <sup>Δ</sup><sup>≡</sup> **Participants list** to view all participants.
- 2. Select **Share screen** to keep all students' whiteboard the same scale and position as the teacher's.
- 3. Select 💭 Refresh to update the member list.
- 4. Select > Show users' cursors/Hide users' cursors to show or hide user names on the whiteboard.
- 5. Use the control panel to grant/remove editing permissions, lower hands or drop out selected participants.
- 6. Select **Leave room** to end the cloud whiteboard. All participants will be dropped out except the host.

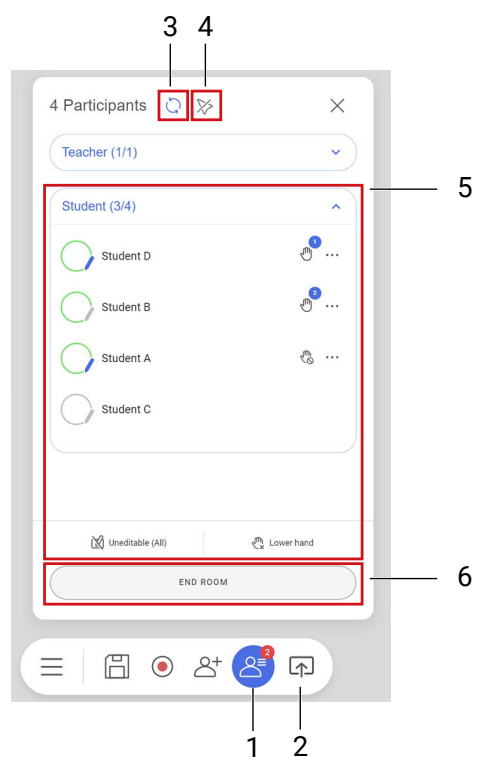

### Grant/Remove editing permissions

- 1. Select the pencil icon to give editing permissions to students. Select again to remove permissions.
- 2. Select **Enable editing (All)/Disable editing (All)** to sync the editing permission status.

|   | Teacher (1/1)    | •                         |
|---|------------------|---------------------------|
|   | Student (3/4)    | ^                         |
|   | Student D        |                           |
|   | Student B        |                           |
|   | Student A        | <br>                      |
|   | Student C        |                           |
|   |                  |                           |
|   |                  |                           |
| - | Uneditable (All) | < <sup>™</sup> Lower hand |

### Synchronize all participants' screen

Select  $\square$  Share screen to keep all students' whiteboard the same scale and position as the teacher's. In the meanwhile, students will not be able to edit or control the canvas.

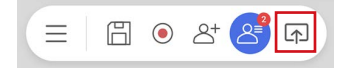

### Lower hands

The hand icon will appear with a number, representing the order in which the student raises their hand.

- 1. Select 🖑 **Lower hand** to lower the student's hand.
- 2. Select ••• More > Disable hand raising to stop the student from raising their hand.
- 3. Select 🖑 Lower all hands to clear all requests.

| ~               |
|-----------------|
| ~               |
| ి <mark></mark> |
| ®               |
|                 |
| رم Lower hand   |
|                 |

### Drop out selected participants

- Go to △<sup>≡</sup> Participants list > ··· More > Drop out to remove a participant from the cloud whiteboard.
- In <sup>△=</sup> Participants list, select Leave room to drop out all participants at a time.

## Engage in class

### View and edit the canvas

### 1. Allow editing

Students with editing permissions can navigate between different pages on their own and edit contents on the whiteboard.

### 2. Viewing only

Students with no editing permissions can select  $\square$  **Preview canvas**  $> | \leftrightarrow |$  **Fit to screen** to scale the screen to show all content on the canvas. See Preview canvas for details.

|          | Teacher (1/1)    | •          |
|----------|------------------|------------|
|          | Student (3/4)    | ^          |
|          | Student D        |            |
| <u> </u> | Student B        |            |
|          | Student A        |            |
|          | Student C        |            |
|          |                  |            |
|          | Uneditable (All) | Cower hand |
|          | END ROOM         | м          |

### 3. Share screen mode (

If the teacher selects **Share screen** to synchronize all students' screen, students will not be able to edit or move the canvas.
### Raise hands

1. Students can select 0 Raise hand to interact with the Host.

| 4 Participants 🗘 | *    | × |
|------------------|------|---|
| Teacher (1/1)    |      | ~ |
| Student (3/3)    |      | ^ |
| Student B        | (Me) |   |
| Student A        |      | 0 |
| Student C        |      | 0 |
|                  |      |   |
|                  |      |   |
|                  |      |   |
| [                | ٩    |   |

2. When the **Disable hand-raising** appears, students are not allowed to raise their hand.

| Teacher (1/1) |      | ~  |
|---------------|------|----|
| Student (3/3) |      | ^  |
| Student B     | (Me) | 02 |
| Student A     |      | 0  |
| Student C     |      | 0  |
|               |      |    |
|               |      |    |
|               |      |    |
|               |      |    |

# Google Classroom in EZWrite 6

Depends on the platform you use, the steps and interface for connecting and joining the Google Classroom might vary.

- For hosting a session, use Web, ChromeOS, Android (BenQ Board: EDLA) version. See Activate cloud whiteboard and Disconnect your Classroom.
- To join a session, use the link you received to enter or use the Android tablet version to scan QR code. See Join Google Classroom.

## Activate Google Classroom

For Web, ChromeOS

#### Note

Make sure you've logged in to EZWrite 6 Web/ChromeOS with the Google account you use for your **Google Classroom**.

- 1. Select to open Google Class Settings.
- 2. Select a class from the list to connect.
- 3. Select Confirm to connect.

|          | 역부 toogle classroom [고] bisconnected                                                                                                    | - 1 |
|----------|----------------------------------------------------------------------------------------------------|-----|
|          | Google Class Settings Please select a Class in your Classroom 🕥                                                                                                    |     |
|          | Disconnect all Classes     Disconnect all Classes     Disconnect provided and provided and | 2   |
|          | Close                                                                                                    | 3   |
|          |                                                                                                    |     |
| (≡ 8 • 8 |                                                                                                    |     |

4. Select **Announce** to share the whiteboard link to all participants in the Class.

| Gc                                         | oogle Class Settings |          |       |
|--------------------------------------------|----------------------|----------|-------|
| Please select a Class in your Classroom 🔾  | )                    |          |       |
| <ul> <li>Disconnect all Classes</li> </ul> |                      |          |       |
| EZWrite 101 GO                             |                      | Announce | <br>4 |
| O Math 202                                 |                      |          |       |
|                                            |                      |          |       |
|                                            |                      |          |       |
|                                            |                      |          |       |
| Close                                      | Confirm              |          |       |

For Android (BenQ Board: EDLA)

1. Select <sup>2+</sup> Add participants > Start Google Classroom.

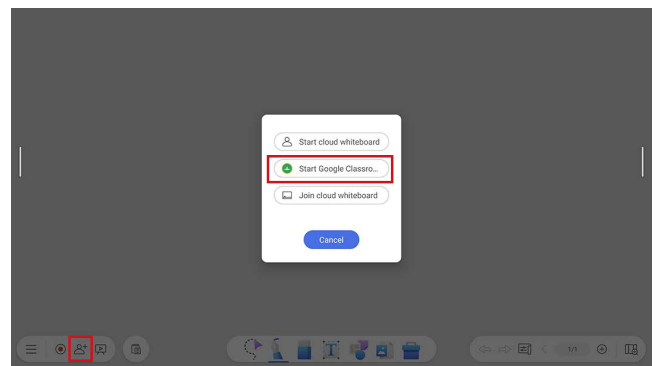

2. Login with the google account you use for your Google Classroom.

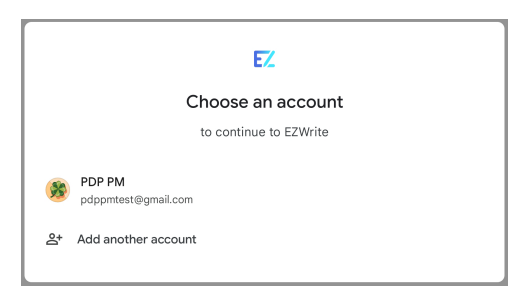

3. Select a class from the list to connect.

|          | cip soorte.Classroom   CD tocorrec                 | sed                                                       |
|----------|----------------------------------------------------|-----------------------------------------------------------|
|          | Google Class Settings                              |                                                           |
|          | Disconnect all Classes     EZWine 101     Math 202 |                                                           |
|          |                                                    |                                                           |
|          |                                                    |                                                           |
| (≡ ₿ ⊗ & |                                                    | (\$ \$ \$ \$ \$ \$ \$ \$ \$ \$ \$ \$ \$ \$ \$ \$ \$ \$ \$ |

- 4. Select Confirm to connect.
- 5. Select **Announce** to share the whiteboard link to all participants in the Class.

| Google Class Settings                                                                |          |
|--------------------------------------------------------------------------------------|----------|
| Please select a Class in your Classroom 🧔                                            |          |
| <ul> <li>Disconnect all Classes</li> <li>EZWINE 101 GED</li> <li>Math 202</li> </ul> | Announce |
| Close Confirm                                                                        |          |

## Disconnect your Classroom

#### For Web, ChromeOS

- 1. Click the control bar from the top to open Google Class Settings
- 2. Select **Disconnect all classes in Google Classroom** to disconnect from the current Classroom.
- 3. Select **Confirm** to end the room.

|           | CO Scoole Classroom                      |         | - 1 |
|-----------|------------------------------------------|---------|-----|
|           | Google Class Settings                    |         |     |
|           | Disconnect all Classes     EZWrite 101 @ | Amounce | - 2 |
|           | O Math 202                               |         |     |
|           | Cierce                                   |         | 2   |
|           |                                          |         |     |
| = # • * # | (CLETR)                                  |         |     |
|           |                                          |         |     |

For Android (BenQ Board: EDLA)

- 1. Select  $\triangle^{\Xi}$  **Participants list** to view all participants.
- 2. Select **Leave room** to end the Google classroom. All participants will be dropped out except the host.

| Teacher (1/1)            | ~               |
|--------------------------|-----------------|
| Jodi Brown<br>(Hoat, Me) |                 |
| Student (17/18)          | ~               |
| Akiko Thompson           |                 |
| B Bobby Drake            |                 |
| J Jelly Kim              | &               |
| Karen White              |                 |
| Kelly Mantle             |                 |
| Lee Martin               |                 |
| Disable Editing (All)    | Lower all hands |
| Leave Room               |                 |

## Join Google Classroom

Use below methods to join your Classroom:

### Join through the shared link

Supported versions: Web, ChromeOS, Android (BenQ Board: EDLA), Android tablet

Once the teacher starts a google classroom and shares the whiteboard link to all participants in the Class, students can join by clicking the shared link sent by email.

#### Note

Make sure to log in to EZWrite 6 with the Google account you use for your Google Classroom.

### Join by entering the Session ID

Supported versions: Android (BenQ Board: EDLA), Android tablet version

1. Select  $\triangle^+$  Add participants > Join cloud whiteboard.

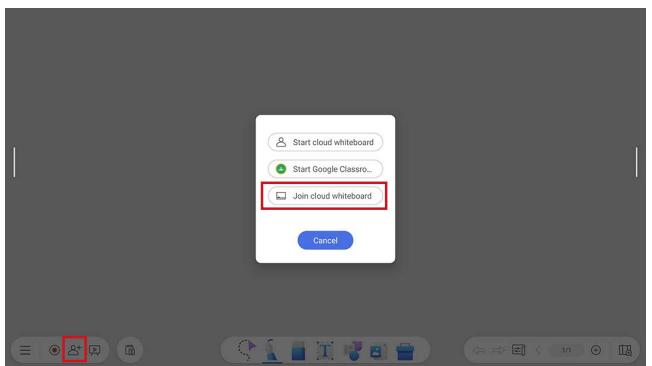

2. Select Join the Google Classroom. Then enter the Session ID to join.

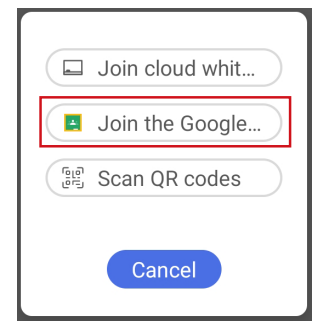

### Join by scanning the QR code

Supported versions: Android tablet version

- 1. Select <sup>A+</sup> Add participants > Join cloud whiteboard.
- 2. Select **Scan QR codes**. Then scan the QR code shown in the classroom to join.

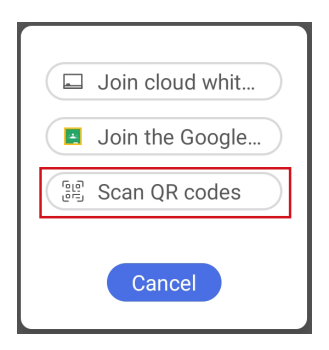

### Import materials from Google Classwork

1. Select **Import files** > **Google Classwork** to import files in the **Google Classroom**.

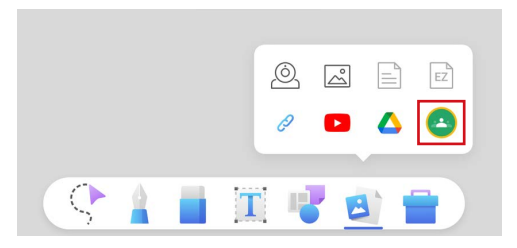

2. Select a Classwork from the list.

| All Google Classworks                |               |  |  |  |
|--------------------------------------|---------------|--|--|--|
| Record a session using EZWrite 6     | Posted 15 Mar |  |  |  |
| [?] How to use the Cloud whiteboard? | Posted 15 Mar |  |  |  |
| □ Get started with BenQ EZWrite 6    | Posted 15 Mar |  |  |  |
|                                      |               |  |  |  |
|                                      |               |  |  |  |
| Close                                |               |  |  |  |

3. Choose the materials in your Classwork and select **Import** to add files to the whiteboard.

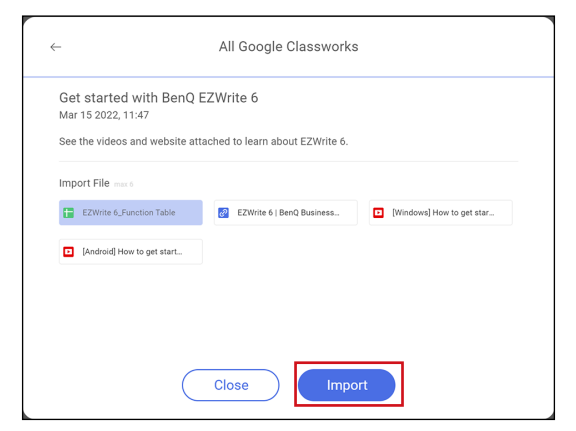

### Supported file list of Google Classwork

| File type              |           |                                  | File size                    |  |
|------------------------|-----------|----------------------------------|------------------------------|--|
| Supported file types   | Images    | .bmp/.png/.jpg/.jpeg/.gif/.svg   | File size <10 MB (limitation |  |
|                        | Documents | Google Docs, Sheets, Slides, PDF | from Google API)             |  |
|                        | Links     | Website links; YouTube links     | N/A                          |  |
| Unsupported file types | Others    | Google Forms, Drawings           | N/A                          |  |

#### Note

Save your file as EZWrite rather than IWB format to ensure your Google Classwork can be opened through different EZWrite platforms.

### Editing tools in Google Classwork

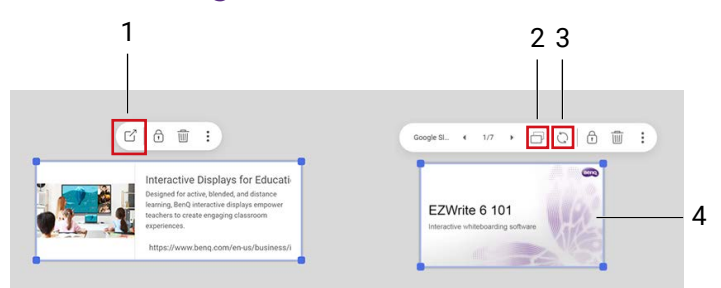

- 1. Open the link in a new tab.
- 2. Duplicate the current page as an image.
- 3. Refresh the online document (e.g. Google Slides).

#### Note

Not available on Android (BenQ Board: EDLA).

4. Double click the imported Google document to open a pop-up window. Users may edit the online file without leaving EZWrite.

## Function table of cloud whiteboard

### Menu

|                                      | Host                    |                            |                  | Participants |                  |                 |
|--------------------------------------|-------------------------|----------------------------|------------------|--------------|------------------|-----------------|
| Function                             | Windows/<br>macOS       | Android<br>(BenQ<br>Board) | Web/<br>ChromeOS | Editable     | Uneditable       | Screen<br>share |
| Settings                             | 0                       | 0                          | 0                | 0            | 0                | 0               |
| Export                               | 0                       | 0                          | 0                | 0            | 0                | 0               |
| Open files                           | -                       | -                          | -                | -            | -                | -               |
| New<br>whiteboard                    | 0                       | 0                          | 0                | -            | -                | -               |
| Exit                                 | 0                       | 0                          | 0                | 0            | 0                | 0               |
| Save                                 | 0                       | Auto save                  | 0                | 0            | 0                | 0               |
| Recording                            | Windows: 0/<br>macOS: - | 0                          | 0                | 0            | 0                | 0               |
| Create/<br>Start cloud<br>whiteboard | 0                       | 0                          | 0                | -            | -                | -               |
| Participants<br>list                 | 0                       | 0                          | 0                | C            | ) (+ raise hand) |                 |
| Leave room                           | 0                       | 0                          | 0                | -            | -                | -               |
| Screen share                         | 0                       | 0                          | 0                | -            | -                | -               |

### Toolbar

|                            | Host              |                             |                  | Participants |            |                 |
|----------------------------|-------------------|-----------------------------|------------------|--------------|------------|-----------------|
| Function                   | Windows/<br>macOS | Android<br>(BenQ<br>Board)  | Web/<br>ChromeOS | Editable     | Uneditable | Screen<br>share |
| Select                     | 0                 | 0                           | 0                | 0            | -          | -               |
| Pen                        | 0                 | O (+dual<br>pen)            | 0                | 0            | -          | -               |
| Palm eraser                | -                 | 0 in<br>Uneditable<br>(All) | -                | -            | -          | -               |
| Move object<br>in pen mode | -                 | 0 in<br>Uneditable<br>(All) | -                | -            | -          | -               |

|               |                                                                                                    | Host                       |                  | Participants                        |            |                 |
|---------------|----------------------------------------------------------------------------------------------------|----------------------------|------------------|-------------------------------------|------------|-----------------|
| Function      | Windows/<br>macOS                                                                                                    | Android<br>(BenQ<br>Board) | Web/<br>ChromeOS | Editable                            | Uneditable | Screen<br>share |
| Eraser        | O<br>• Enable editing(All): finger eraser,<br>strikethrough eraser and erase all<br>• Disable editing(All): strikethrough eraser<br>and erase all |                            |                  | 0<br>(Strikethrough<br>eraser only) | -          | -               |
| Text          | 0                                                                                                    | 0                          | 0                | 0                                   | -          | -               |
| Import Object | 0<br>(Sticky note/shapes/template)                                                                                                    |                            |                  | O (Sticky note/<br>shapes only)     | -          | -               |
| Import files  | O<br>(Picture only)                                                                                                    |                            |                  | 0<br>(Picture only)                 | -          | -               |
| Toolbox       | 0                                                                                                    | 0                          | 0                | 0                                   | -          | -               |

### Navigation bar

|                             |                   | Host                       |                  |                      | Participants |                 |
|-----------------------------|-------------------|----------------------------|------------------|----------------------|--------------|-----------------|
| Function                    | Windows/<br>macOS | Android<br>(BenQ<br>Board) | Web/<br>ChromeOS | Editable             | Uneditable   | Screen<br>share |
| Undo/Redo                   | -                 | -                          | -                | -                    | -            | -               |
| Change<br>background        | 0                 | 0                          | 0                | -                    | -            | -               |
| Add a new<br>page           | 0                 | 0                          | 0                | -                    | -            | -               |
| Page                        | 0                 | 0                          | 0                | -                    | -            | -               |
| Preview<br>canvas           | 0                 | 0                          | 0                | 0                    | 0            | -               |
| Move canvas<br>+Zoom in/out | 0                 | 0                          | 0                | 0                    | 0            | -               |
| Edit pages                  | 0                 | 0                          | 0                | -                    | -            | -               |
| Next/Previous<br>page       | 0                 | 0                          | 0                | 0                    | -            | -               |
| Keyboard<br>hotkey          | 0                 | -                          | 0*               | O (Windows<br>& web) | -            | -               |

\* Available function: copy and paste external pictures into EZWrite 6 web version.

# **EZ Floating Tool**

Supported versions: Android (BenQ Board), Windows

EZ Floating Tool allows you to quickly write or create annotations on your display.

## EZ Floating Tool overview

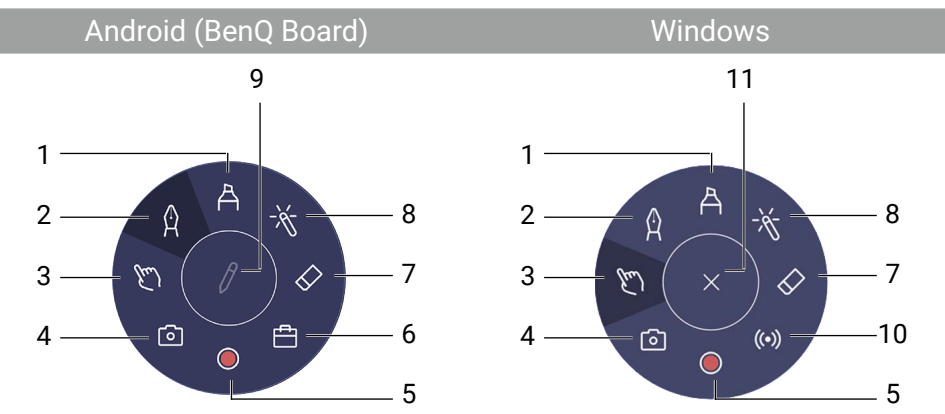

- 1. Highlighter
- 2. Pen
- 3. Operation mode

Hide all the annotations and operate the main interface.

- 4. Screenshot
- 5. Record video

#### 6. Toolbox

Calculator, timer, stopwatch, scoreboard, random number generator, spotlight, unit converter, spinner.

- 7. Eraser
- 8. Laser pointer
- 9. Minimize/Restore
- 10. Go live
- 11. Return to EZWrite

## Launch EZ Floating Tool

For Android (BenQ Board) version

To access the **EZ Floating Tool**, use either one of the following methods:

- Tap the pencil icon (1) in the side toolbar of your BenQ Board.
- Touch and hold two fingers spaced about 20 50 mm apart on the screen for more than two seconds to launch the Floating Tool menu.

For Windows version

Select the minimize icon ( Select the minimize icon ( Select the top right corner of EZWrite. The EZ Floating Tool will show.

To close the EZ Floating Tool, go to  $\equiv$  Menu >  $\bigotimes$  Settings > General. Switch Keep floating tool on screen to Off to disable the function.

# Keep EZ Floating Tool on/off screen

For Android (BenQ Board) version

**EZ Floating Tool** can be minimized and shown on screen as a pencil icon () by default. You can always tap on the icon to minimize or restore the tool.

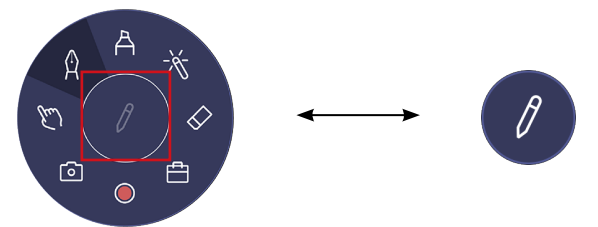

If you don't want to keep **EZ Floating Tool** on screen:

- 1. In the EZWrite 6 app, go to  $\equiv$  Menu > 🕸 Settings > General.
- 2. Switch Keep floating tool on screen to Off to disable the function.
- 3. The icon at the center of the tool becomes a **Close** icon. Tap the icon to close the **EZ Floating Tool** after use.

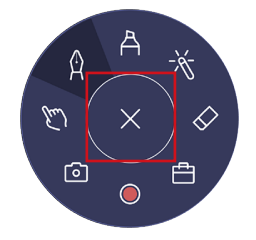

## Take a screenshot with EZ Floating Tool

Supported versions: Android (BenQ Board), Windows

Select **Screenshot** to take a screenshot of the screen, including handwritings. Screenshots can be saved or imported to the EZWrite main page.

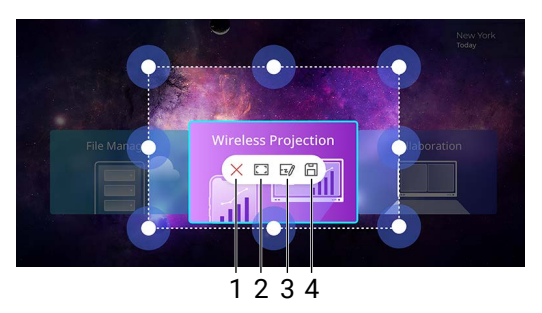

- 1. Close screenshots
- 2. Full screen
- 3. Import screenshots to EZWrite
- 4. Save screenshots

#### Тір

To adjust screenshot size in BenQ Board, scale the frame with two fingers of both hands.

### Freeze screen and annotate on BenQ Board

Supported versions: Android (BenQ Board)

Select **Screenshot** > **\* Freeze** to freeze current screen. An annotation bar will show.

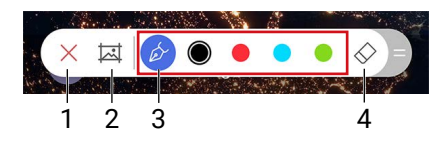

- 1. Closes the annotation toolbar.
- 2. Select to take a screenshot.
- 3. Tap to switch different pen colors.
- 4. Opens the eraser toolbar for different eraser types.

# Hot keys

Supported versions: Windows

The following table provides hot keys for general commands when using EZWrite 6.

| Hot key                    | Behavior                        |
|----------------------------|---------------------------------|
| Space + Left mouse button  | Move canvas                     |
| Up & Left key/Page Up      | Previous page                   |
| Down & Right key/Page Down | Next page                       |
| Mouse wheel                | Scale canvas (zoom in/zoom out) |
| Ctrl + Z                   | Undo                            |
| Ctrl + Y                   | Redo                            |
| Ctrl + S                   | Save                            |
| Ctrl + X                   | Cut                             |
| Ctrl + C                   | Сору                            |
| Ctrl + V                   | Paste                           |
| Ctrl + D                   | Copy and paste                  |
| Ctrl + G                   | Group                           |
| Ctrl + Shift + G           | Ungroup                         |
| Delete/Backspace           | Delete                          |

## Copy and paste

Supported versions: Windows, Web

You can copy and paste images or text

- from one page to another page within EZWrite, or
- from other folders or App (e.g. PowerPoint or Browser) to your EZWrite whiteboard.

# Connect to a second display

Supported versions: Windows

Connecting a second display while running EZWrite on a PC opens a popup window that allows you to view EZWrite on the secondary display.

To view EZWrite on your PC screen again, disconnect the second screen.

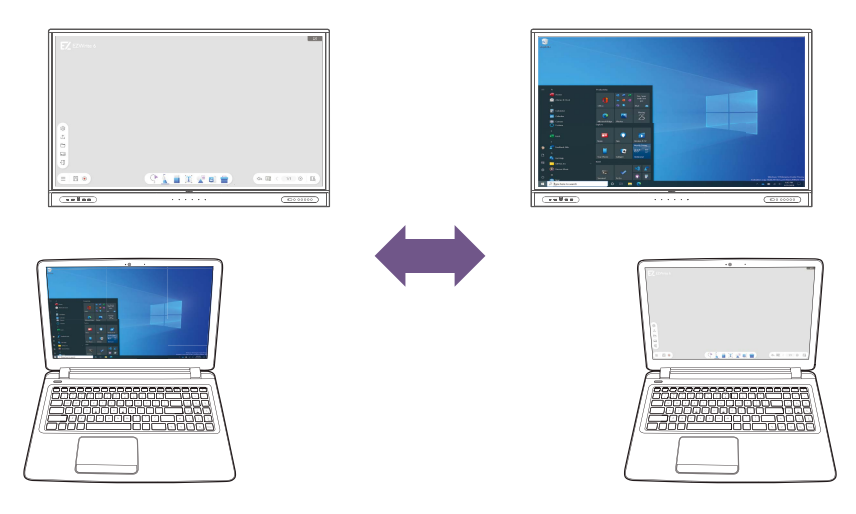

#### Тір

Once you've decided not to show EZWrite on a second display or you want to change a selection, you will need to restart EZWrite for the changes to take place.

#### Note

Recording is not supported if the user extends the display to a second display.

# **Recommended specifications**

#### For Windows version

|                   | Recommended                                                                                                    | Minimum                                           |
|-------------------|----------------------------------------------------------------------------------------------------|---------------------------------------------------|
| Processor         | 8th Generation Intel® Core i5 (e.g. i5-<br>8265U)                                                                      | 4th Generation Intel® Core i3 (e.g. i3-<br>4010U) |
| RAM               | 8 GB                                                                                                    | 4 GB                                              |
| Operating system  | <ul><li>Windows 11 (64 bits)</li><li>Windows 10 Pro (64 bits)</li></ul>                                                | Windows 10 Pro (64 bits)                          |
| Disk drive        | SSD                                                                                                    | HDD/SSD                                           |
| For macOS versio  | n                                                                                                    |                                                   |
| Operating system  | <ul> <li>macOS version 14 (Sonoma)</li> <li>macOS version 13 (Ventura)</li> <li>macOS version 12 (Monterey)</li> </ul> |                                                   |
| Supported models  | MacBook Air (13-inch, Early 2015) ~ M                                                                                  | acBook Pro M2 (2022)                              |
| For iPadOS versio | n                                                                                                    |                                                   |
| Operating system  | iPadOS 14 or later.                                                                                                    |                                                   |

## Supported browser version

#### For Web version

| Device \ Browser | Chrome | Firefox | Safari | Edge |
|------------------|--------|---------|--------|------|
| Windows          | 95+    | 94+     | -      | 101+ |
| Мас              | 95+    | 94+     | 14+    | 101+ |
| iOS              | 95+    | 40+     | 14+    | -    |
| Android          | 95+    | 94+     | -      | -    |
| Chromebook       | 95+    | 94+     | -      | -    |
| Linux (x86)      | 95+    | 94+     | -      | 101+ |

# Supported file formats

#### Note

- · Max. pages/file size varies according to hardware/model/system status and memory size.
- In Windows version, MS Office needs to be installed on the PC to import Office files.

## Import files from local storage

For Windows, macOS, Android (BenQ Board), Web, ChromeOS version

| File type                   | File formats                    | Limitations                                                                                                    |
|-----------------------------|---------------------------------|----------------------------------------------------------------------------------------------------|
|                             | .pdf                            | <ul> <li>Windows &amp; MacOS: Max. 500 pages, file size &lt; 100 MB</li> <li>Android: Max. 90 pages, file size &lt; 100 MB</li> <li>Web &amp; ChromeOS: file size &lt; 100 MB</li> </ul> |
|                             | .ppt/.pptx                      | • Windows: Max. 150 pages, file size < 100 MB                                                                                                    |
|                             | doc/.docx                       | Android: Max. 90 pages, file size < 100 MB                                                                                                    |
| Images                      | .xls/.xlsx                      | <ul> <li>Windows &amp; Android: File Size &lt; 100 MB</li> <li>Web &amp; ChromeOS: not supported</li> </ul>                                                                              |
|                             | .png/.jpg/.jpeg/.<br>bmp/.svg   | <ul> <li>Windows &amp; Android: &lt; 50 MB</li> <li>Web &amp; ChromeOS: File Size &lt; 10 MB</li> </ul>                                                                                  |
|                             | .gif                            | <ul> <li>For all versions: file size &lt;10MB</li> <li>Motion effect only in Windows/Android/Mac</li> <li>Crop &amp; OCR function is not allowed.</li> </ul>                             |
| Video*                      | .avi/.wmv/.mpeg/.<br>mov/.mkv   | • For all versions: file size <50MB                                                                                                    |
| Audio*                      | .mp3/.wav                       | For all versions: file size <20MB                                                                                                    |
|                             | .ezwrite                        | <ul> <li>For all versions: Max. 999 pages</li> <li>Android cloud whiteboard: Max. 30 pages</li> </ul>                                                                                    |
| Interactive<br>whiteboard** | .iwb                            | <ul> <li>For all versions: Max. 999 pages</li> <li>Android cloud whiteboard: Max. 30 pages</li> </ul>                                                                                    |
|                             | .notebook<br>(limited support)  | • For all versions: File Size < 100 MB                                                                                                    |
|                             | .flipchart<br>(limited support) | <ul> <li>Windows &amp; MacOS: File Size &lt; 100 MB</li> <li>Android &amp; Web &amp; ChromeOS: not supported.</li> </ul>                                                                 |

\* 1. This file type cannot be saved as IWB or be reloaded for future editing; 2. See Supported import video format (codec) for details.

\*\* IWB & Notebook file limitations: (1) Flash and animation files are not supported, (2) exclusive proprietary features from 3rd party vendors are not supported, (3) EZWrite 6 does not guarantee that all objects can be display accurately.

### Supported import video format (codec)

#### For Windows, macOS, Android (BenQ Board) version

| Codec | Extension | Windows | MacOS | Android | Google Play |
|-------|-----------|---------|-------|---------|-------------|
|       | .avi      | 0       | Х     | 0       | 0           |
|       | .webm     | Х       | Х     | Х       | Х           |
| H.264 | .mkv      | 0       | Х     | 0       | 0           |
|       | .mov      | 0       | 0     | 0       | 0           |
|       | .mp4      | 0       | 0     | 0       | 0           |
|       | .mkv      | Х       | Х     | 0       | 0           |
| H.265 | .mov      | Х       | Х     | 0       | 0           |
| -     | .mp4      | Х       | Х     | 0       | 0           |
| VP8   | .webm     | Х       | Х     | 0 *     | 0           |
|       | .mkv      | Х       | Х     | 0       | 0           |
|       | .webm     | 0       | Х     | 0       | 0           |
|       | .mkv      | Х       | Х     | 0       | 0           |
| VP9   | .avi      | 0       | Х     | 0 **    | 0 **        |
|       | .mp4      | 0       | 0     | 0       | 0           |
| MDE01 | .mp4      | Х       | Х     | Х       | Х           |
| MPEGT | .mov      | Х       | Х     | Х       | Х           |
|       | .mkv      | 0       | Х     | 0       | 0           |
| MPEG4 | .mov      | 0       | 0     | 0       | 0           |
|       | .mp4      | 0       | 0     | 0       | 0           |

\* .webm file (VP8 +opus) is not supported on RM03 series (Android 9), while .webm file ( VP8 + Vorbis & VP9 + opus) are supported on RM03 series.

\*\* Video files may play without audio due to audio codec.

#### For Web, ChromeOS version

| Codec | Extension | Chrome | Safari | Edge | Firefox |
|-------|-----------|--------|--------|------|---------|
| H.264 | .avi      | Х      | Х      | Х    | Х       |
|       | .webm     | Х      | Х      | Х    | Х       |
|       | .mkv      | Х      | Х      | Х    | Х       |
|       | .mov      | Х      | Х      | Х    | Х       |
|       | .mp4      | 0      | 0      | 0    | 0       |
| H.265 | .mkv      | Х      | Х      | Х    | Х       |
|       | .mov      | Х      | Х      | Х    | Х       |
|       | .mp4      | Х      | Х      | Х    | Х       |

| Codec | Extension | Chrome | Safari | Edge | Firefox |
|-------|-----------|--------|--------|------|---------|
|       | .webm     | 0      | Х      | 0    | 0       |
| VFO   | .mkv      | Х      | Х      | Х    | Х       |
|       | .webm     | Х      | Х      | Х    | Х       |
| VP9   | .mkv      | Х      | Х      | Х    | Х       |
|       | .avi      | х      | Х      | Х    | Х       |
|       | .mp4      | 0      | 0      | 0    | 0       |
| MPEG1 | .mp4      | Х      | Х      | Х    | х       |
|       | .mov      | Х      | Х      | Х    | Х       |
| MPEG4 | .mkv      | Х      | Х      | Х    | Х       |
|       | .mov      | Х      | Х      | Х    | Х       |
|       | .mp4      | Х      | Х      | Х    | Х       |

## Import files from Google Drive

### For Web, ChromeOS version

| File type              | File formats              | Limitations                                                                                                    |  |
|------------------------|---------------------------|----------------------------------------------------------------------------------------------------|--|
|                        | Google sheet              |                                                                                                    |  |
|                        | Google Slides             | <ul> <li>File Size &lt; 10 MB (limitation from Google<br/>export API)</li> </ul>                                                       |  |
| Google documents       | Google Docs               |                                                                                                    |  |
|                        | PDF                       | <ul> <li>File Size &lt; 100 MB (limitation from Google<br/>download API)</li> </ul>                                                    |  |
| Images                 | .png/.jpg/.jpeg/.bmp/.svg | <ul> <li>File Size &lt; 10 MB (limitation from Google<br/>download API)</li> </ul>                                                     |  |
|                        | .ezwrite                  | • File Size < 100 MB                                                                                                    |  |
| Interactive whiteboard | .iwb*                     | <ul> <li>Max. 999 pages.</li> <li>Import is not allowed in cloud whiteboard<br/>mode</li> </ul>                                        |  |
| Video & audio          | -                         | <ul> <li>File Size &lt; 10 MB (limitation from Google download API)</li> <li>Import is not allowed in cloud whiteboard mode</li> </ul> |  |
| Form & Drawings        | Not supported             |                                                                                                    |  |

## Supported recording formats

| EZWrite version      | File formats | Limitations                                                                                                    |
|----------------------|--------------|----------------------------------------------------------------------------------------------------|
| Windows              | .mkv         | <ul> <li>The resolution of the recorded video depends on the default resolution of the display.</li> <li>Recording is not supported if the user extends the display to a second display.</li> </ul> |
| Android (BenQ Board) | .mp4         | Maximum resolution: 1080p                                                                                                    |
| Web                  | .webm        | On your mobile devices, recording on EZWrite Web is not supported due to the security polices.                                                                                                    |

### Web browsers and OS supporting video recording

| Device \ Browser | Chrome | Firefox | Safari | Edge |
|------------------|--------|---------|--------|------|
| Windows          | 0      | 0       | -      | 0    |
| Мас              | 0      | 0       | 0      | 0    |
| iOS              | Х      | Х       | Х      | Х    |
| Android          | Х      | Х       | -      | Х    |
| Chromebook       | 0      | Х       | -      | -    |

# Whitelist of EZWrite 6

| URL/DNS                                                   | Description                           | Inbound/Onbound | Port        |
|-----------------------------------------------------------|---------------------------------------|-----------------|-------------|
| *-ats.iot.eu-central-1.amazonaws.com                      | loT                                   | N/A             | 443         |
| https://cognito-identity.eu-central-1.<br>amazonaws.com   | Cognito                               | N/A             | 443         |
| https://benq-ezwrite-eu.s3.eu-central-1.<br>amazonaws.com | S3                                    | N/A             | 443         |
| https://sns.eu-central-1.amazonaws.com                    | SNS                                   | N/A             | 443         |
| https://sqs.eu-central-1.amazonaws.com                    | SQS                                   | N/A             | 443         |
| https://ezwrite6.benq.com                                 | Portal                                | N/A             | 443         |
| https://ezwrite6-api.benq.com                             | EZWrite 6 API                         | N/A             | 443         |
| https://ezwrite.benq.com                                  | EZWrite 5 API                         | N/A             | 443         |
| https://service-portal.benq.com                           | IAM                                   | N/A             | 443         |
| https://accounts.google.com                               | Google OAuth                          | N/A             | 443         |
| https://www.googleapis.com                                | Google API                            | N/A             | 443         |
| https://classroom.googleapis.com                          | Google Classroom<br>API               | N/A             | 443         |
| https://matomo.benq.com                                   | Matomo                                | N/A             | 443         |
| https://www.youtube.com                                   | Youtube                               | N/A             | 443         |
| https://youtu.be                                          |                                       |                 |             |
| https://d2fqxlpnusiysx.cloudfront.net                     | EZWrite5 &<br>EZWrite6 apk OTA<br>URL | N/A             | 443         |
| http://qspublic.s3.amazonaws.com                          | APK download<br>server                | N/A             | http (80)   |
| http://qspublic.s3.ap-southeast-1.<br>amazonaws.com       |                                       |                 |             |
| https://qspublic.s3-ap-southeast-1.<br>amazonaws.com/     | OTA file server                       | N/A             | https (443) |